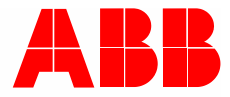

2TMD041900D0015 | 26.12.2024

# Manual del producto ABB-Welcome IP

# H8131.P.-. Placa de calle mini video H8136.P.-. Placa de calle mini video

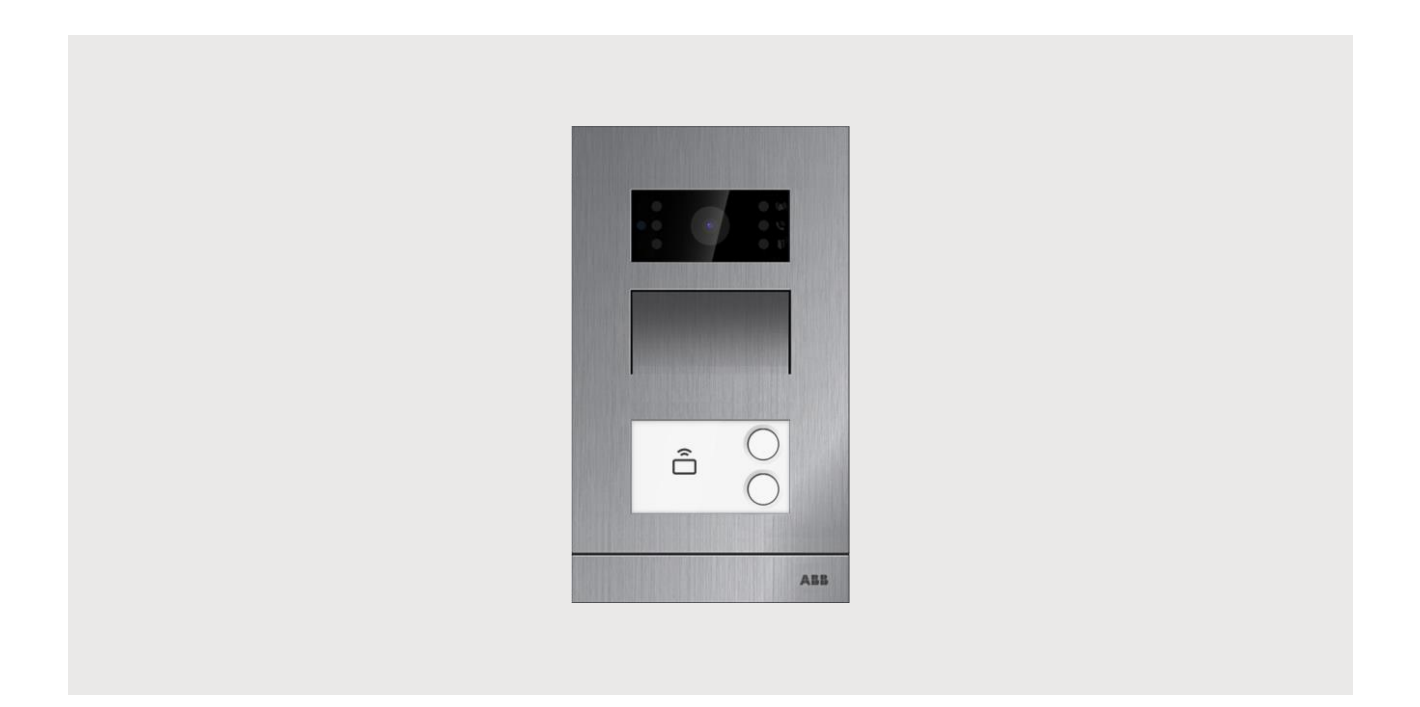

| 1 | Gener  | ar archivo   | de certificación                                  | 4   |
|---|--------|--------------|---------------------------------------------------|-----|
| 2 | Segur  | idad         |                                                   | 4   |
| 3 | Uso p  | revisto      |                                                   | 4   |
| 4 | Medio  | ambiente.    |                                                   | 5   |
|   | 4.1    | Dispositiv   | os ABB                                            | 5   |
| 5 | Descri | inción del t | erminal                                           | 6   |
| 0 | 5 1    | Tino de a    |                                                   | 0   |
|   | 5.2    | Elemento     |                                                   | 0   |
|   | 5.2    | Deserinei    |                                                   | /   |
|   | 5.3    | Descripcio   | on dei terminal                                   | 8   |
|   | 5.4    | Cerradura    | as y conexiones                                   | 9   |
| 6 | Datos  | técnicos     |                                                   | .10 |
| 7 | Monta  | je/instalaci | ón                                                | .11 |
|   | 7.1    | Requisito    | s para el electricista                            | .11 |
|   | 7.2    | Montaje      |                                                   | .12 |
|   |        | 7.2.1        | Preparación                                       | .12 |
|   |        | 7.2.2        | Altura de instalación                             | .12 |
|   |        | 7.2.3        | Ubicación de instalación                          | .13 |
|   |        | 7.2.4        | Instalación en superficie                         | .14 |
|   |        | 7.2.5        | Instalación nivelada                              | .16 |
|   |        | 7.2.6        | Instalación en un hueco en el muro                | .17 |
|   |        | 7.2.7        | Sustituir la placa del nombre                     | .18 |
| 8 | La pue | esta en ma   | rcha                                              | .19 |
|   | 8.1    | Configura    | r los ajustes del interfono interior              | .19 |
|   |        | 8.1.1        | Poner el interfono exterior en modo desarrollador | .19 |
|   |        | 8.1.2        | Acceder a la pantalla "Interfonos exteriores"     | .20 |
|   |        | 8.1.3        | Configurar el tipo de dispositivo                 | .21 |
|   |        | 8.1.4        | Configurar el bloqueo                             | .27 |
|   |        | 8.1.5        | Configurar la función "Alarma de puerta"          | .30 |
|   |        | 8.1.6        | Configurar la función "Antiparpadeo"              | .31 |
|   |        | 8.1.7        | Configurar el idioma                              | .32 |
|   |        | 8.1.8        | Configurar el volumen del timbre                  | .33 |
|   |        | 8.1.9        | Configurar la función "Tono del pulsador"         | .34 |
|   |        | 8.1.10       | Configurar la función "Instrucciones de voz"      | .35 |
|   |        | 8.1.11       | Configurar los botones                            | .36 |
|   |        | 8.1.12       | Conligurar la funcion Sincronizar nora            | .38 |
|   |        | 8.1.13       | Ver la informacion                                | .41 |
|   | 0 0    | 0.1.14       |                                                   | .4Z |
|   | 0.2    |              |                                                   | 43  |
|   |        | 8.2.1        | Anadir Intertono exterior mini                    | .43 |
|   |        | 8.2.2        | Informacion sobre la version                      | .49 |
|   |        | 0.∠.J        | Configurar la dirección lisica                    | .51 |
|   |        | 8.2.4        | Configurar la dirección IP                        | .53 |
|   |        | 0.2.0        |                                                   | .55 |

# Índice

|    |         | 8.2.6      | Configurar la función "Sincronizar hora" | 59 |
|----|---------|------------|------------------------------------------|----|
|    |         | 8.2.7      | Configurar los dispositivos de confianza | 61 |
|    |         | 8.2.8      | Actualizar el firmware                   | 68 |
|    | 8.3     | Gestión de | e tarjetas                               | 75 |
|    | 8.4     | Restablec  | er la configuración predeterminada       | 78 |
| 9  | Cibers  | eguridad   |                                          | 79 |
|    | 9.1     | Renuncia   | de responsabilidad                       | 79 |
|    | 9.2     | Rendimier  | nto y servicio                           | 79 |
|    | 9.3     | Guía de de | espliegue                                | 80 |
|    | 9.4     | Actualizac | ión                                      | 80 |
|    | 9.5     | Copia de s | seguridad/Restablecimiento               | 80 |
|    | 9.6     | Solución c | le prevención del malware                | 80 |
| 10 | Aviso81 |            |                                          |    |

# 1 Generar archivo de certificación

Lea atentamente este manual y observe la información que contiene. Esto lo ayudará a prevenir lesiones y daños a la propiedad, y garantizará un funcionamiento confiable y una vida útil prolongada para el dispositivo.

Guarde este manual en un lugar seguro.

Si pasa el dispositivo, también transmita este manual junto con él.

ABB no acepta ninguna responsabilidad por el incumplimiento de las instrucciones de este manual.

### 2 Seguridad

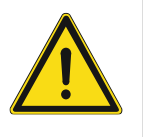

#### Advertencia ¡Voltaje eléctrico!

En caso de entrar en contacto, directa o indirectamente, con componentes por los que circule una corriente eléctrica, se puede sufrir una descarga eléctrica peligrosa, cuyo resultado puede ser choque eléctrico, quemaduras o, incluso, la muerte.

- Desconecte la tensión de red antes de proceder al montaje o desmontaje!
- Encargue los trabajos en la red eléctrica de 100-240 V solo al personal técnico competente!

### 3 Uso previsto

Como parte del sistema ABB-Welcome IP, este dispositivo solo se puede utilizar con accesorios de dicho sistema.

## 4 Medio ambiente

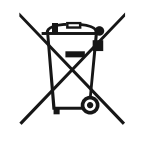

#### ¡Tenga en cuenta la protección del medio ambiente!

Los dispositivos eléctricos y electrónicos usados no deben ser desechados con la basura doméstica.

 El dispositivo contiene materias primas valiosas que pueden ser recicladas.
 Por lo tanto, coloque este dispositivo cerca del depósito de recolección apropiado.

#### 4.1 Dispositivos ABB

Todos los materiales de embalaje y dispositivos de ABB llevan las marcas y sellos de prueba para la eliminación adecuada. Deseche siempre los materiales de embalaje y dispositivos eléctricos y sus componentes a través de los depósitos de recolección y empresas de eliminación autorizadas.

Los productos ABB cumplen los requisitos legales, en particular las leyes que rigen los dispositivos electrónicos y eléctricos y la ordenanza REACH.

(Directiva de la UE 2012/19/EU WEEE y 2011/65/EU RoHS)

(Ordenanza UE-REACH y la ley para la aplicación de la ordenanza (EG) No.1907/2006)

# 5 Descripción del terminal

### 5.1 Tipo de aparato

| Número de<br>artículo | ID del producto | Nombre del producto                                                     | Color                      | Tamaño (Alto x<br>Ancho x<br>Profundidad)<br>Unidad: mm |
|-----------------------|-----------------|-------------------------------------------------------------------------|----------------------------|---------------------------------------------------------|
| H81313P1-A            | 2TMA130010A0001 | Interfono exterior de vídeo<br>mini, 1 botón, ID, SM                    | Aleación<br>de<br>aluminio | 99 x 168 x 26                                           |
| H81313P2-A            | 2TMA130010A0004 | Interfono exterior de vídeo<br>mini, 2 botones, ID, SM                  | Aleación<br>de<br>aluminio | 99 x 168 x 26                                           |
| H81363P1-A            | 2TMA130010A0007 | Interfono exterior de vídeo<br>mini, 1 botón, ID, FM                    | Aleación<br>de<br>aluminio | 105 x 180 x 43                                          |
| H81363P2-A            | 2TMA130010A0010 | Interfono exterior de vídeo<br>mini, 2 botones, ID, FM                  | Aleación<br>de<br>aluminio | 105 x 180 x 43                                          |
| H81364P1-A            | 2TMA130010A0013 | Interfono exterior de vídeo<br>mini, 1 botón, FM                        | Aleación<br>de<br>aluminio | 105 x 180 x 43                                          |
| H81316P1-A            | 2TMA130011A0003 | Placa de calle mini video,<br>1 botón con lector de<br>tarjeta IC, SM   | Aluminum<br>alloy          | 99 x 168 x 26                                           |
| H81316P2-A            | 2TMA130011A0004 | Placa de calle mini video,<br>2 botónes con lector de<br>tarjeta IC, SM | Aluminum<br>alloy          | 99 x 168 x 26                                           |
| H81366P1-A            | 2TMA130011A0005 | Placa de calle mini video,<br>1 botón con lector de<br>tarjeta IC, FM   | Aluminum<br>alloy          | 105 x 180 x 43                                          |
| H81366P2-A            | 2TMA130011A0006 | Placa de calle mini video,<br>2 botónes con lector de<br>tarjeta IC, FM | Aluminum<br>alloy          | 105 x 180 x 43                                          |

#### 5.2 Elementos de control

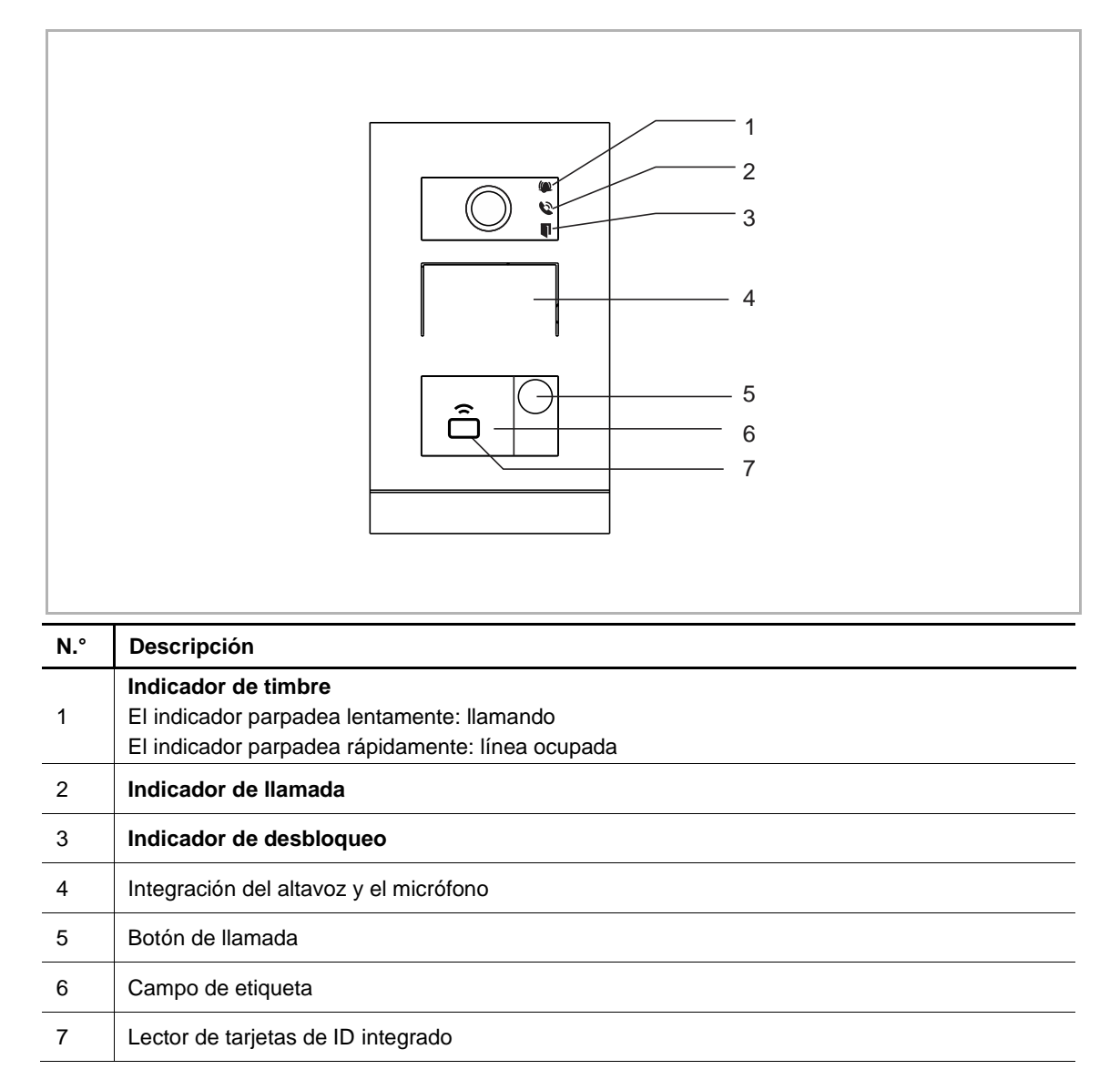

#### 5.3 Descripción del terminal

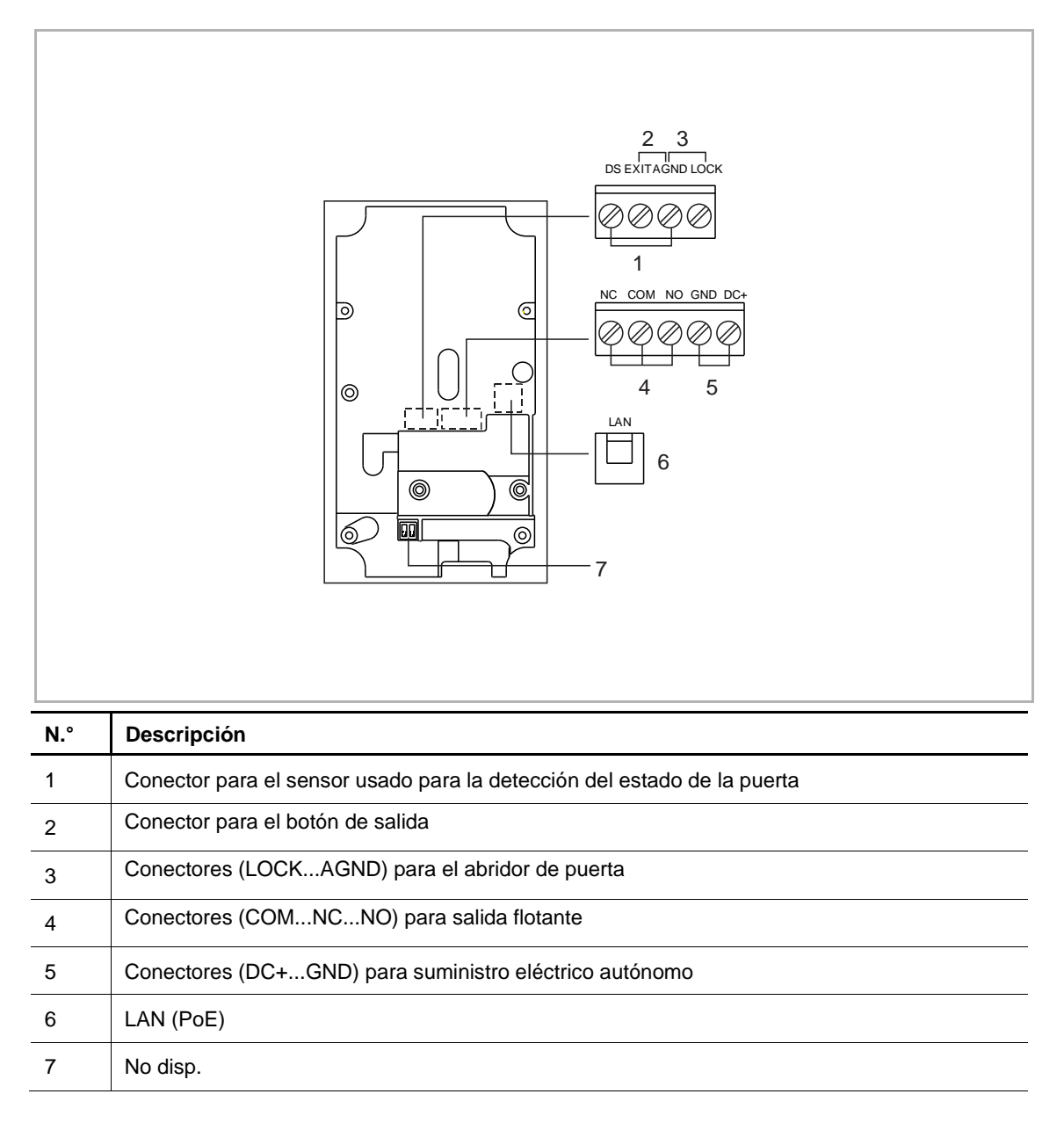

#### 5.4 Cerraduras y conexiones

| Lock type                    | Pic   | Operation type    | Voltage   | Wiring type |
|------------------------------|-------|-------------------|-----------|-------------|
| Electrical strike lock, 12V  |       | Power on to open  | 12 V ==/~ | Type A/B    |
| Electrical strike lock, 24V  | 0 0 0 | Power on to open  | 24 V ==/~ | Туре В      |
| Electrical rim<br>lock, 12 V |       | Power on to open  | 12 V      | Type A/B    |
| Electrical<br>mortise lock   | A A   | Power off to open | 12 V ==   | Туре С      |
| Magnetic lock                |       | Power off to open | 12/24 V   | Туре С      |

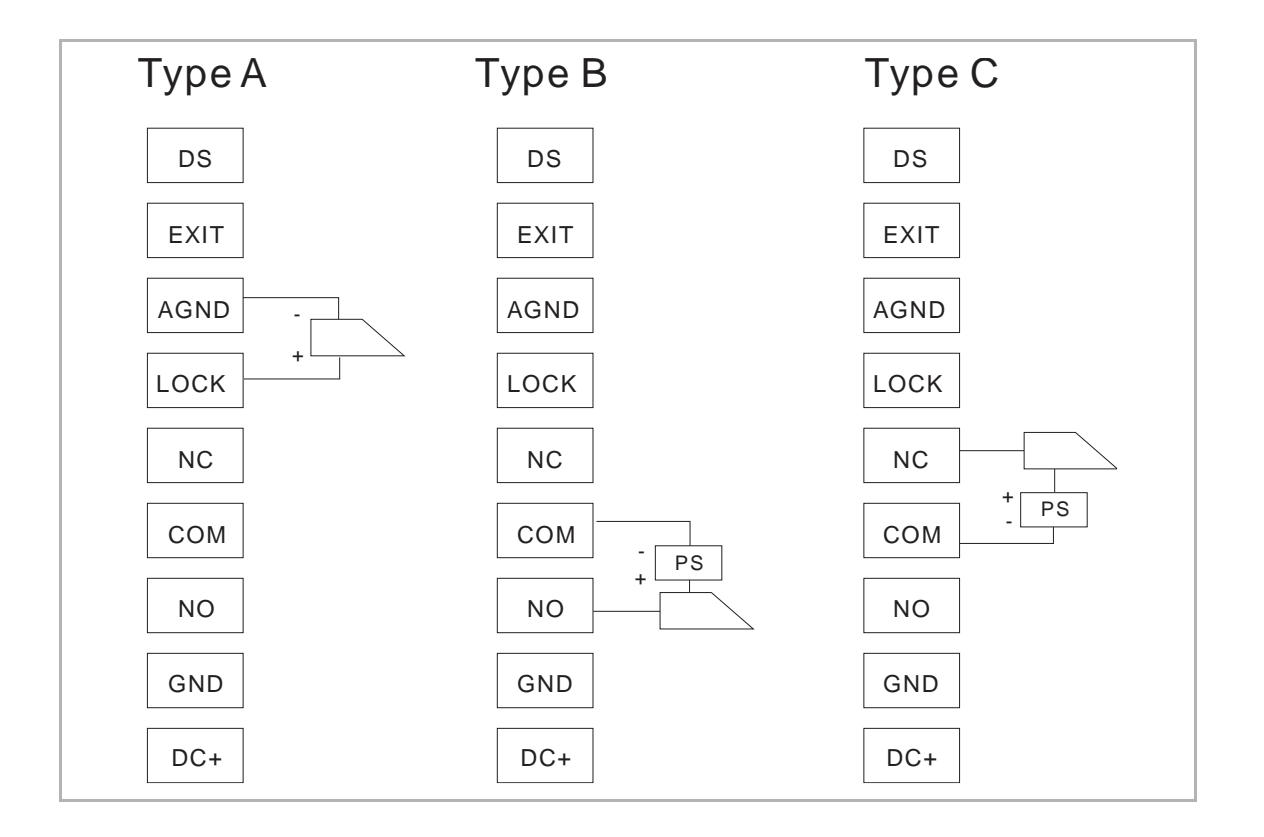

# 6 Datos técnicos

| Designación                                        | Valor                                  |
|----------------------------------------------------|----------------------------------------|
| Tensión                                            | 24 V                                   |
| Rango de tensión de funcionamiento                 | 20-27 V                                |
| Corriente nominal                                  | 27 V =, 310 mA                         |
|                                                    | 24 V —, 350 mA                         |
| Temperatura ambiente                               | -40 °C+55 °C                           |
| Medidas del producto                               | 99 mm x 168 mm × 26 mm (H8131.P)       |
|                                                    | 105 mm x 180 mm × 43 mm (H8136.P)      |
| Tipo de cámara                                     | CMOS                                   |
| Ángulo de visión de la cámara                      | 104°                                   |
| Alimentación de corriente del abridor de la puerta | 15 V, 4 A impulso, máx. 250 mA holding |
| Salida sin potencial abridor de la puerta          | 30 V =, 3 A                            |
| Nivel IP                                           | IP 54                                  |
| Nivel IK                                           | IK07                                   |
| Estándar de conexión de red                        | IEEE802.3, 10/100 Mbps, auto MDI/MDI-X |

# 7 Montaje/instalación

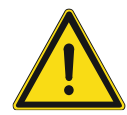

### Advertencia

¡Voltaje eléctrico!

En caso de entrar en contacto, directa o indirectamente, con componentes por los que circule una corriente eléctrica, se puede sufrir una descarga eléctrica peligrosa, cuyo resultado puede ser choque eléctrico, quemaduras o, incluso, la muerte.

- Desconecte la tensión de red antes de proceder al montaje o desmontaje!
- Encargue los trabajos en la red eléctrica de 100-240 V solo al personal técnico competente!

#### 7.1 Requisitos para el electricista

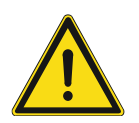

### Advertencia

¡Tensión eléctrica!

Instale el dispositivo solo si dispone de los conocimientos y la experiencia necesarios dentro del campo de la ingeniería eléctrica.

- Una instalación incorrecta puede poner en peligro su vida y la del usuario del sistema eléctrico.
- Una instalación incorrecta puede causar daños graves a la propiedad, por ejemplo, debido a un incendio.

El mínimo necesario de conocimientos y requisitos para la instalación es el siguiente:

- Siga las "cinco reglas de oro" (DIN VDE 0105, EN 50110):
- 1. Desconecte la corriente
- 2. Asegúrese de que no vuelva a conectarse
- 3. Asegúrese de que no hay tensión
- 4. Conéctese a una toma de tierra
- 5. Cubra o proteja las piezas activas adyacentes.
- Utilice prendas protectoras adecuadas.
- Utilice solo herramientas y dispositivos de medida adecuados.
- Compruebe el tipo de red de alimentación (sistemas de MT, AT y BT) para garantizar las siguientes condiciones de suministro de energía (conexión clásica a tierra, toma a tierra protectora, medidas necesarias adicionales, etc.)

#### 7.2 Montaje

#### 7.2.1 Preparación

Use guantes para protegerse de los cortes.

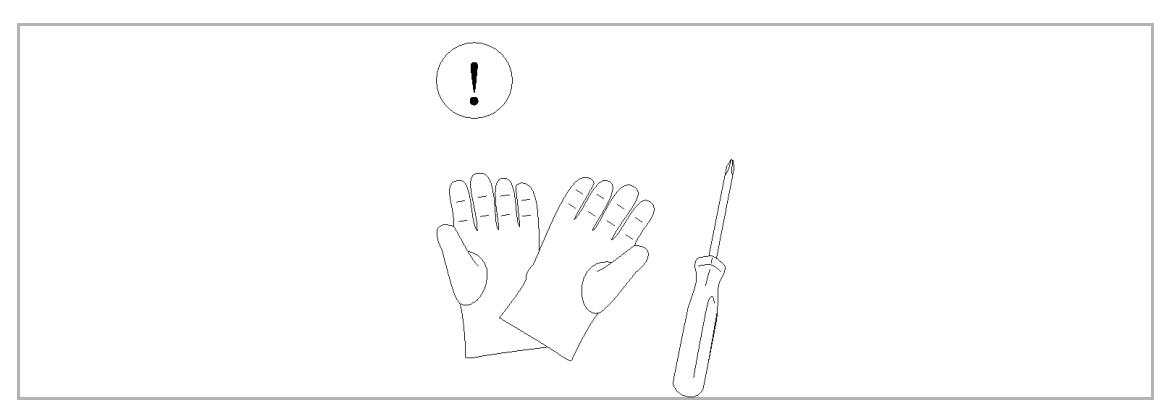

#### 7.2.2 Altura de instalación

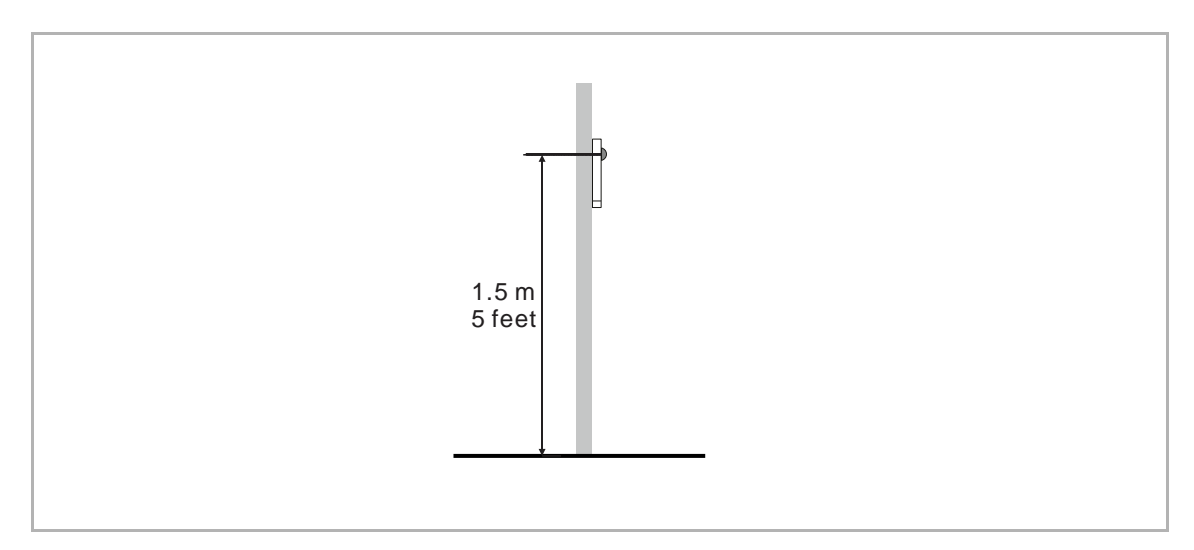

#### 7.2.3 Ubicación de instalación

#### Situaciones de instalación

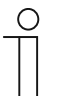

#### Nota

Se deben evitar las siguientes situaciones de instalación sin dejar de garantizar la calidad de imagen:

- Luz directa
- Luz solar directa
- Fondo de imagen con brillo excesivo
- Paredes demasiado reflectantes en el lado opuesto del interfono de puerta

#### 7.2.4 Instalación en superficie

#### Dimensiones del producto

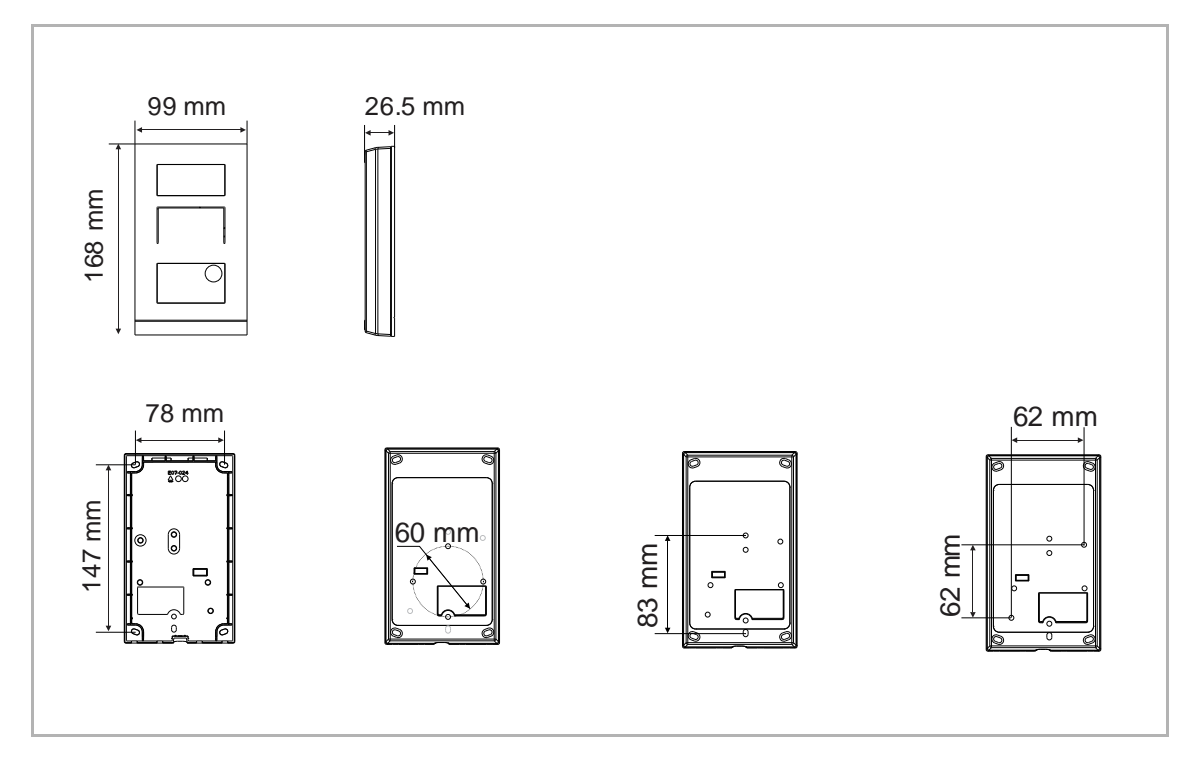

#### Montaje en superficie en la pared

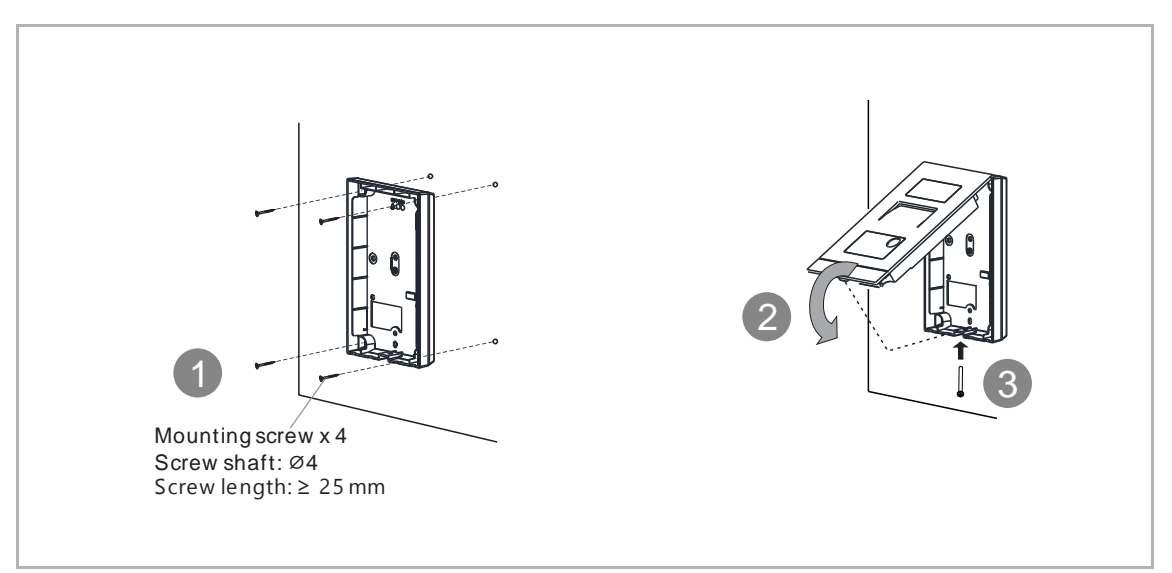

### Caja montada en superficie (p. ej., caja VDE)

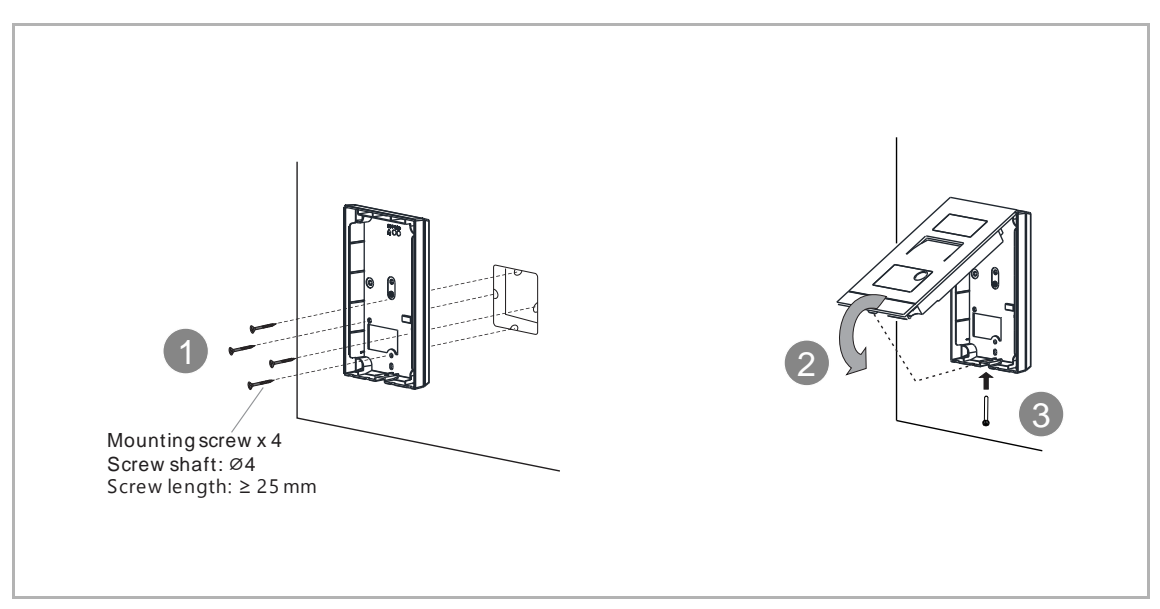

#### 7.2.5 Instalación nivelada

#### Dimensiones del producto

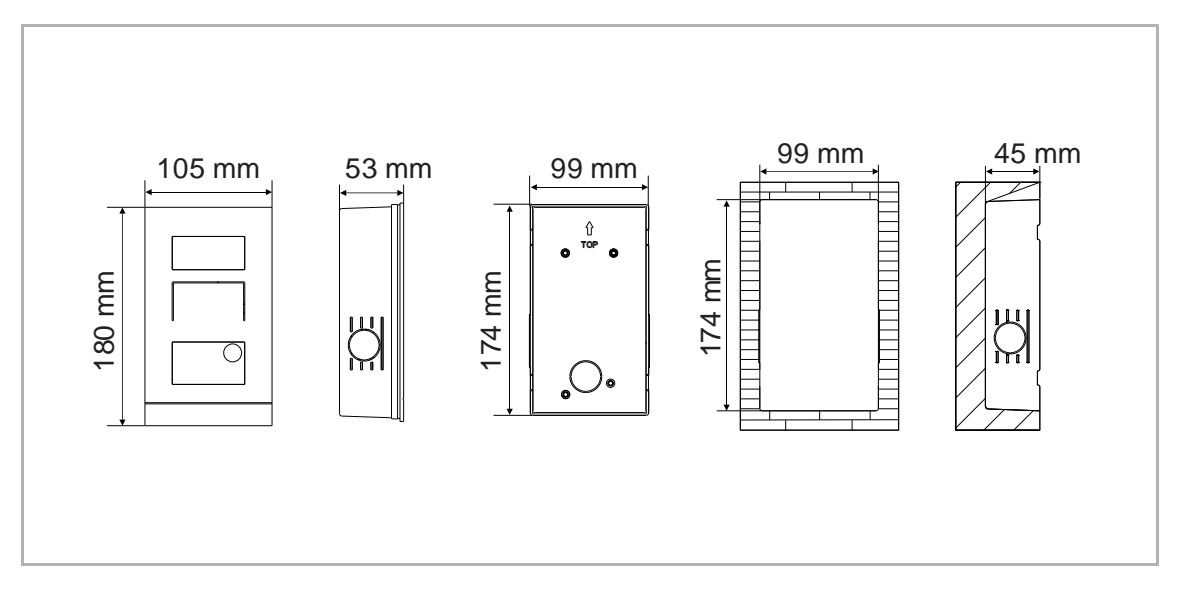

#### Instalación nivelada con caja de preinstalación

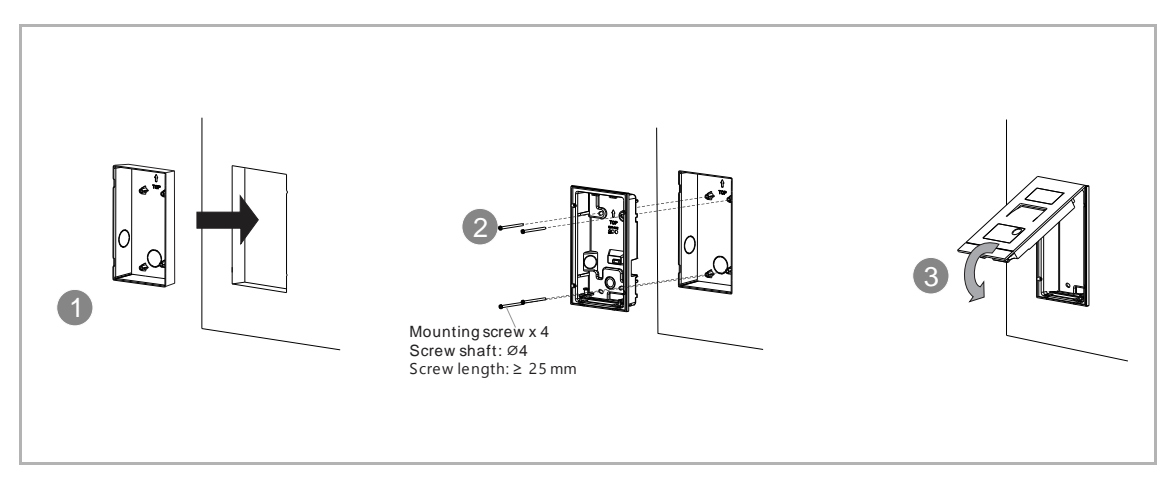

#### 7.2.6 Instalación en un hueco en el muro

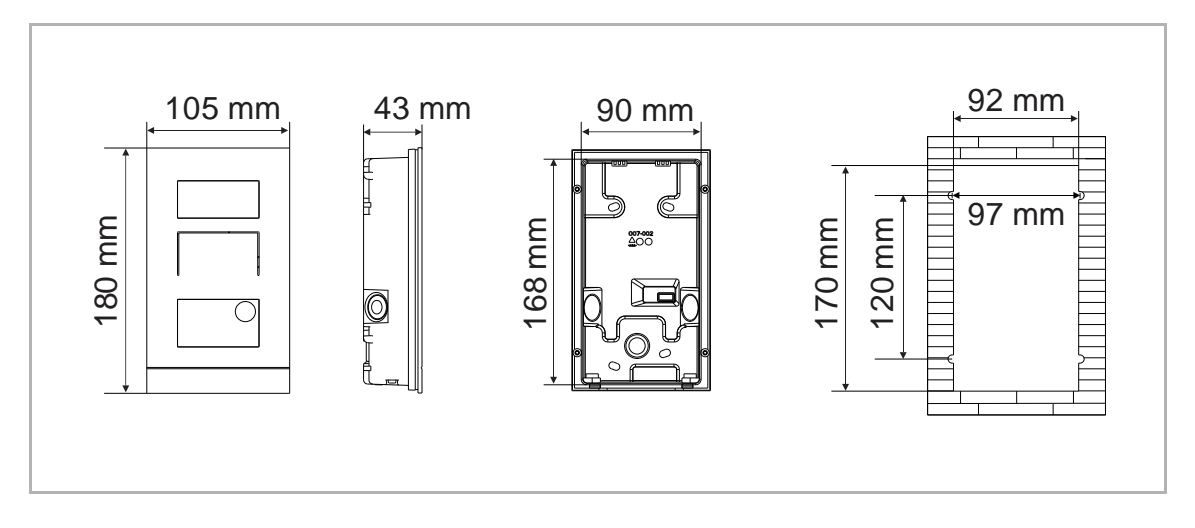

#### Dimensiones del producto

### Montaje

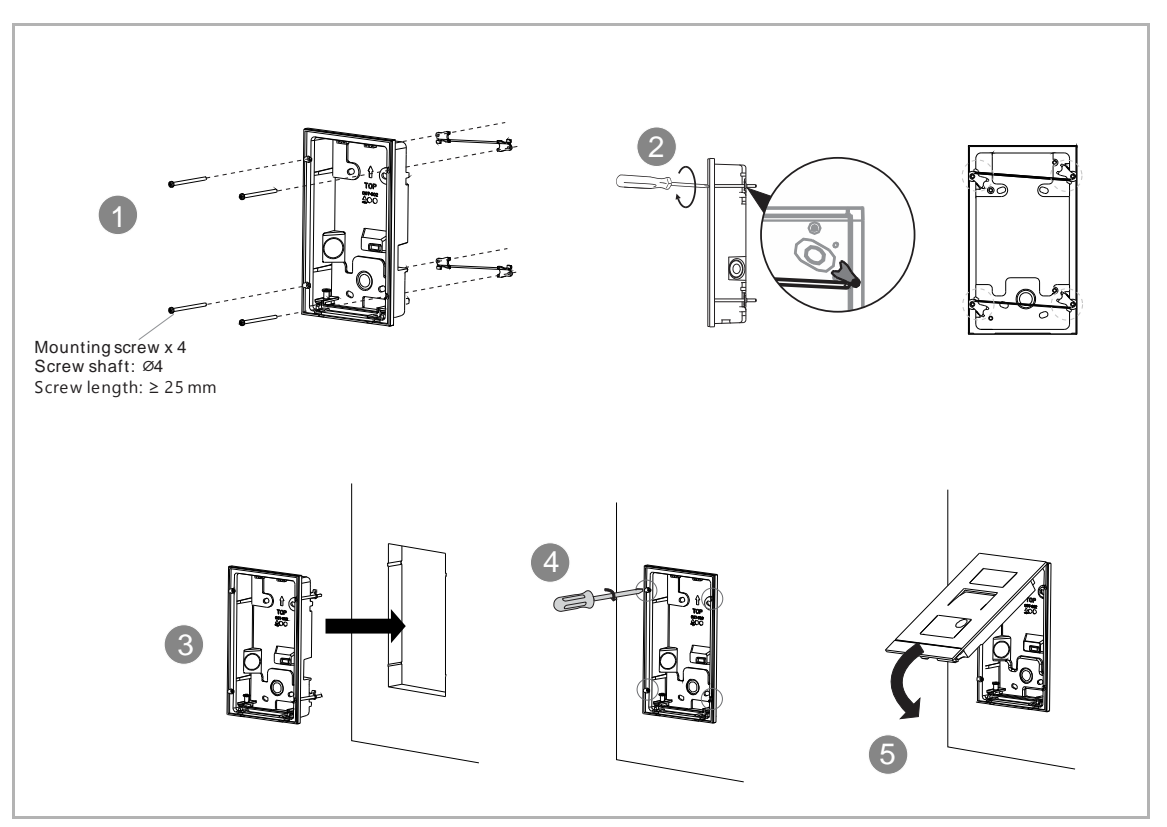

#### 7.2.7 Sustituir la placa del nombre

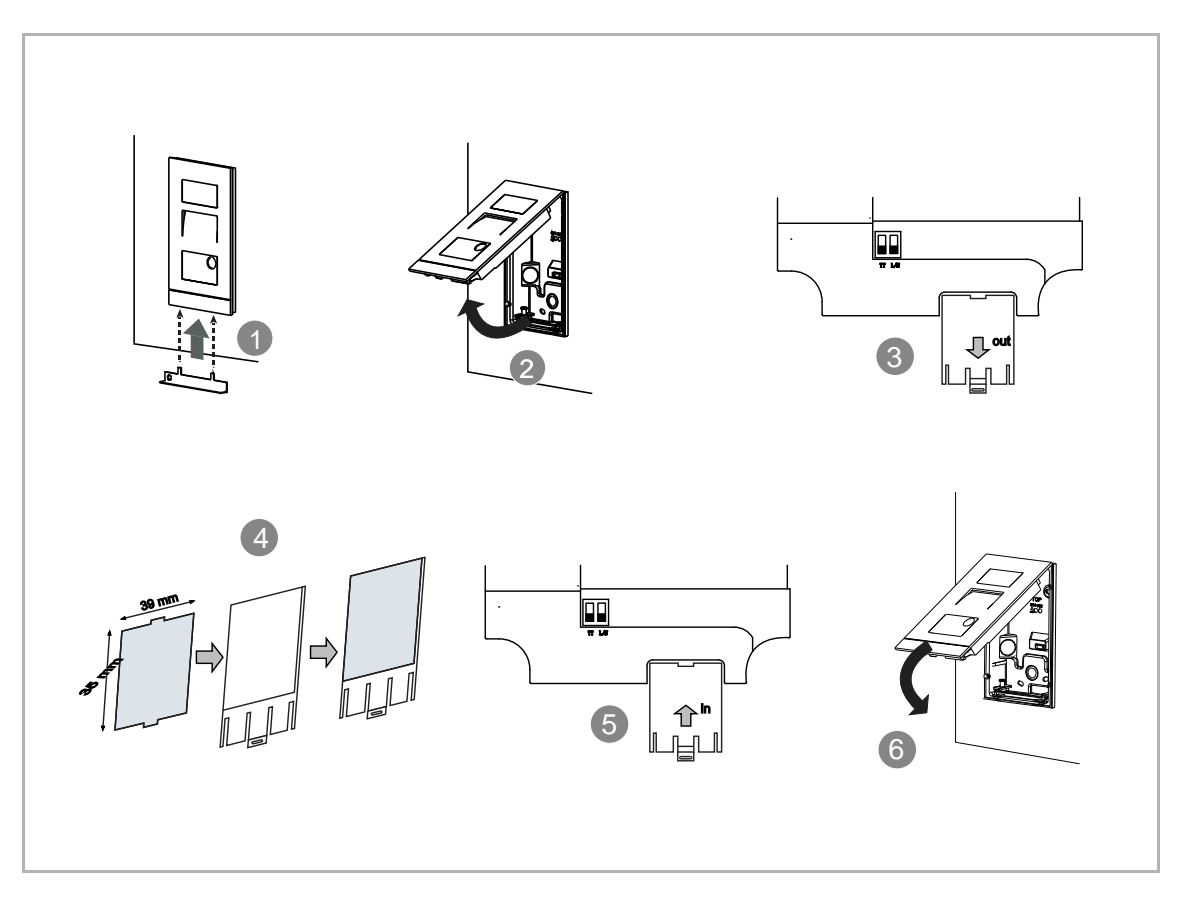

## 8 La puesta en marcha

#### 8.1 Configurar los ajustes del interfono interior

#### 8.1.1 Poner el interfono exterior en modo desarrollador

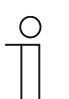

**Nota** El interfono exterior mini debe estar en la misma red que el interfono interior.

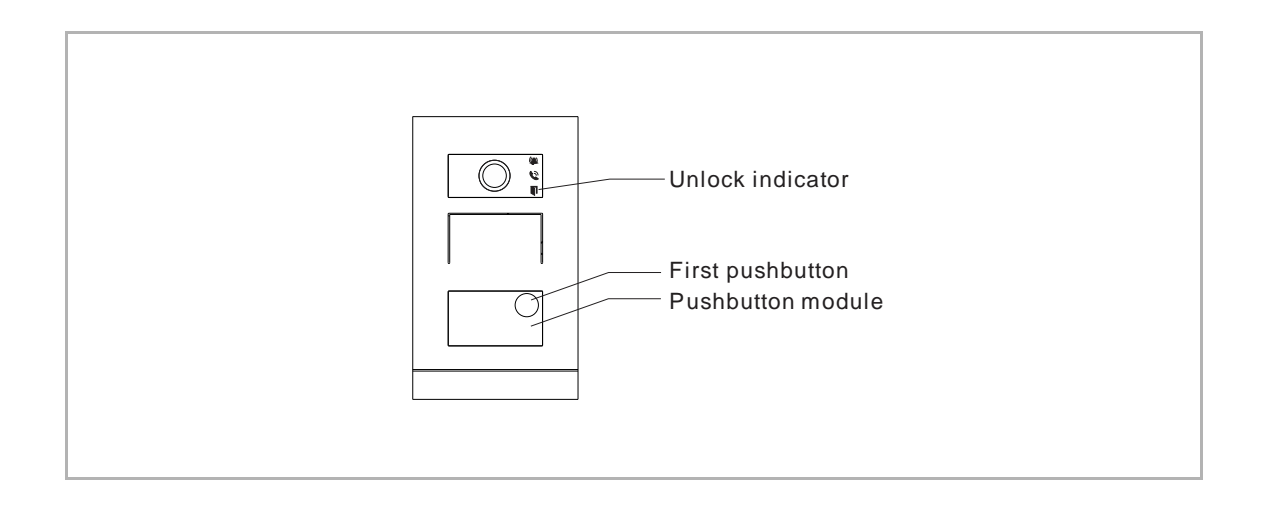

- Encienda el interfono exterior mini, los tres indicadores se encienden en verde.
- Tras un tiempo, los tres indicadores se apagan.
- Pulse y mantenga pulsado el primer pulsador durante 5 s.
- Cuando el módulo de pulsadores y los tres indicadores parpadean en verde simultáneamente, el interfono exterior mini cambia al modo desarrollador.

#### 8.1.2 Acceder a la pantalla "Interfonos exteriores"

Este capítulo se refiere al interfono exterior mini y al interfono exterior de pulsador.

#### Entrar en modo ingeniería

Siga los pasos a continuación:

- [1] Encienda el interfono exterior, espere hasta que se apaguen los 3 indicadores LED.
- [2] Mantenga pulsado el primer pulsador del interfono exterior durante el tiempo designado hasta que los 3 indicadores LED parpadeen.
- Para el interfono exterior mini, el tiempo designado = 5 segundos
- Para el interfono exterior de pulsador, el tiempo designado = 10 segundos

#### Acceder a la pantalla "Interfonos exteriores"

Las siguientes operaciones utilizan el interfono exterior de pulsador como ejemplo.

Siga los pasos a continuación:

- [1] Asegúrese de que el interfono exterior esté en el modo ingeniería.
- [2] En la pantalla "Ajustes" del panel, pulse "Ajustes avanzados".
- [3] Pulse "Interfonos exteriores" para acceder a la pantalla correspondiente.

| imes Settings                | 15:27 Mo 18-09-2023               | ê 🗘 4)                   |
|------------------------------|-----------------------------------|--------------------------|
| O Display                    | PANEL ACTUATORS OUTDO             | DOR STATIONS 3           |
| ද්ා) Sound                   |                                   |                          |
| Network connections          | Device Setting Device type 2nd OS | ↓ Set device details     |
| © <sub>∭</sub> Time and date |                                   |                          |
| ∝⊙ Access management         | Lock management                   | Subsidiary lock          |
| ္႔ User settings             | LOCK-GND                          | V NO-NC-COM V            |
| 🕁 Video Surveillance         | Time of power lock 5              | Time of signal lock<br>5 |
| 0 Intercom list              | Door Alarm                        |                          |
| Program button               | Detection Alarm                   | Tamper proof Alarm       |
| رِيَّ Advanced settings 2    |                                   |                          |
| 了 Software update            | Anti-flicker settings             | Outdoor station Language |

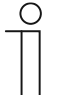

#### Nota

El interfono exterior saldrá del modo ingeniería si no se realizan operaciones durante 5 minutos.

#### 8.1.3 Configurar el tipo de dispositivo

1. Configurar el interfono externo

- [1] En la pantalla "Interfonos exteriores", vaya a la sección "Configuración del dispositivo".
- [2] Seleccione "GS" de la lista desplegable.
- [3] Pulse "Configurar detalles del dispositivo".
- [4] Introduzca el número de dispositivo (01...32).
- [5] Pulse "Guardar y cerrar".

| imes Settings                                                                                                    | 15:27 Mo 18-09-2023              | ିତ୍ 🗘 🗘                  |
|----------------------------------------------------------------------------------------------------|----------------------------------|--------------------------|
| O Display                                                                                                    | PANEL ACTUATORS <b>OUTDOOR 9</b> | STATIONS                 |
| പ്പ് §Sound                                                                                                    | 1                                | 3                        |
|                                                                                                    | Device setting                   | Set device details       |
| ංංක Time and date                                                                                                    |                                  |                          |
| ≂⊙ Access management                                                                                                    | Lock management                  | Subridianulark           |
| ्र User settings                                                                                                    |                                  | NO-NC-COM                |
| 🕁 Video Surveillance                                                                                                    | Time of power lock 5             | Time of signal lock<br>5 |
| Untercom list                                                                                                    | Door Alarm                       |                          |
| Program button                                                                                                    | Detection Alarm                  | Tamper proof Alarm       |
| ည်း Advanced settings                                                                                                    |                                  |                          |
| C) Software update                                                                                                    | Call Forward                     |                          |
| imes Settings                                                                                                    | 15:27 Mo 18-09-2023              | ିତ 🗘 ଏ୬                  |
| ● Display                                                                                                    |                                  | ×                        |
| பு) Sound                                                                                                    |                                  |                          |
| 🛜 Network                                                                                                    |                                  |                          |
| ூ <sub>ற</sub> Time an                                                                                                    | Physical address                 | !                        |
| ⇔ Access                                                                                                    | Device 4                         |                          |
|                                                                                                    |                                  |                          |
| റ User set                                                                                                    |                                  |                          |
| 入 User set                                                                                                    |                                  |                          |
| 入 User set<br>よ Video Su<br>Q Intercor                                                                                      |                                  | 5                        |
| 只     User set       ↓     Video St       ↓     Intercor       □     Program                                                |                                  | 5<br>Save & close        |
| ♀       User set         ↓       Video St         ↓       Intercor         □       Program         €       Advanceu securgs |                                  | 5<br>Save & close        |

2. Configurar el interfono exterior

- [1] En la pantalla "Interfonos exteriores", vaya a la sección "Configuración del dispositivo".
- [2] Seleccione "OS" de la lista desplegable.
- [3] Pulse "Configurar detalles del dispositivo".
- [4] Introduzca el número de bloque (001...999).
- [5] Introduzca el número de dispositivo (01...64).
- [6] Pulse "Guardar y cerrar".

| imes Settings                                                                | 15:27 Mo 18-09-2023 🙃 💭 🖒                                   |
|------------------------------------------------------------------------------|-------------------------------------------------------------|
| Oisplay                                                                      | PANEL ACTUATORS OUTDOOR STATIONS                            |
| ද්) Sound                                                                    | Davies Setting 1                                            |
| Network connections                                                          | Device setting<br>Device type<br>OS<br>Set device details 3 |
| <sup>0</sup> று Time and date                                                |                                                             |
| ≪ Access management                                                          | Lock management Default lock Subsidiary lock                |
| ्रि User settings                                                            | LOCK-GND × NO-NC-COM ×                                      |
| 🕁 Video Surveillance                                                         | Time of power lock     Time of signal lock       5     5    |
| 0 Intercom list                                                              |                                                             |
| Program button                                                               | Detection Alarm                                             |
| နုတ္တိ} Advanced settings                                                    |                                                             |
| C Software update                                                            | Elevator control setting Call Forward                       |
| × Settings                                                                   | 09:14 Fri 2023-11-03 🛜 💭 ⊲)»                                |
| ⓒ Display<br>                                                                | Petails X                                                   |
| Sound                                                                        |                                                             |
| 🙃 Network                                                                    |                                                             |
| ି <sub>ଆ</sub> Time & I Physica                                              | al Address                                                  |
| access N Block 008                                                           | 4 Device 5                                                  |
| ्रि User Set                                                                 |                                                             |
| ط Video Su                                                                   |                                                             |
|                                                                              |                                                             |
| Q Intercor                                                                   | 6                                                           |
| Untercor                                                                     | Save & Close                                                |
| <ul> <li>Intercor</li> <li>Program</li> <li>۲۵۵ Advanceu Settings</li> </ul> | Save & Close                                                |

#### 3. Configurar el 2.º interfono exterior

#### Escenario 1: Localización del actuador IP = interna

En este caso el 2.º OS se conecta al router en la vivienda (ver diagrama abajo).

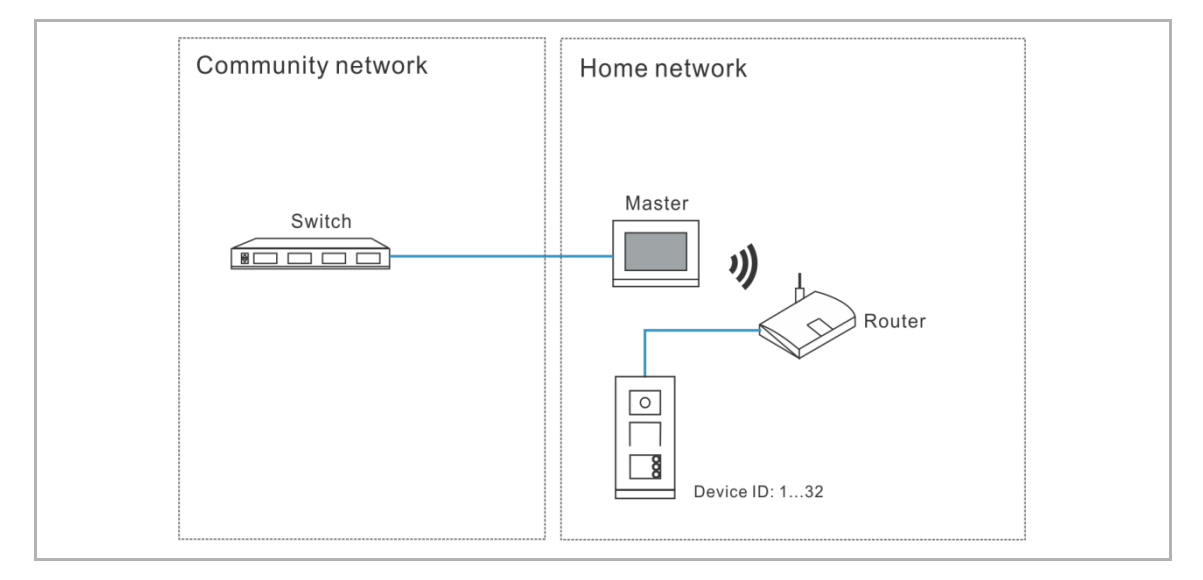

- [1] En la pantalla "Interfonos exteriores", vaya a la sección "Configuración del dispositivo".
- [2] Seleccione "2.º OS" de la lista desplegable.
- [3] Pulse "Configurar detalles del dispositivo".

| imes Settings                | 15:27 Mo 18-09-2023   | ି 🗘 ଏ୬                   |
|------------------------------|-----------------------|--------------------------|
| Oisplay                      | PANEL ACTUATORS OUT   | DOOR STATIONS            |
| ქූ Sound                     | Device Setting        | 3                        |
| Solution Network connections | Device type<br>2nd OS | Set device details       |
| ම <sub>ා</sub> Time and date |                       |                          |
| ∝⊙ Access management         | Lock management       | Subsidiary lock          |
| 人 User settings              | LOCK-GND              | × NO-NC-COM ×            |
| 🕁 Video Surveillance         | Time of power lock 5  | Time of signal lock 5    |
| 0 Intercom list              | Door Alarm            |                          |
| Program button               | Detection Alarm       | Tamper proof Alarm       |
| र्ट्टि Advanced settings     |                       |                          |
| C ∫ Software update          | Anti-flicker settings | Outdoor station Language |

- [4] Seleccione "Pasarela IP interna".
- [5] Introduzca el número de dispositivo (1...32).
- [6] "DHCP" está habilitado por defecto; puede desmarcar la casilla para introducir la dirección IP manualmente.
- [7] Pulse "Guardar y cerrar".

| imes Settings               |                         | 15:28 Mo 18-09-2023     | ିଟ୍ 🕻 🗘                  |
|-----------------------------|-------------------------|-------------------------|--------------------------|
| <ul> <li>Display</li> </ul> | ංසු Set device detail   | s                       | ×                        |
| ) Sound                     |                         |                         |                          |
| 💮 Network                   | Physical address        |                         |                          |
| ିଳ୍ଳ Time an                | 5 Device<br>02          |                         | i l                      |
| حت Access                   | 4 💿 Internal IP gateway | V 🔵 External IP gateway |                          |
| 人 User set                  | б 🔽 онср                |                         | - I                      |
| ္က႕ Video Su                | IP address              | Subnet mask             |                          |
| Untercor                    | Default gateway         |                         | 7                        |
| Program                     |                         |                         | Save & close             |
| ႏွင္လ်ိုး Advanceu :        | securys                 |                         |                          |
| C Software u                | ıpdate                  | Anti-flicker settings   | Outdoor station Language |

#### Escenario 2: Localización del actuador IP = externa

En este caso el 2.º OS se conecta al switch fuera de la vivienda (consulte el diagrama abajo).

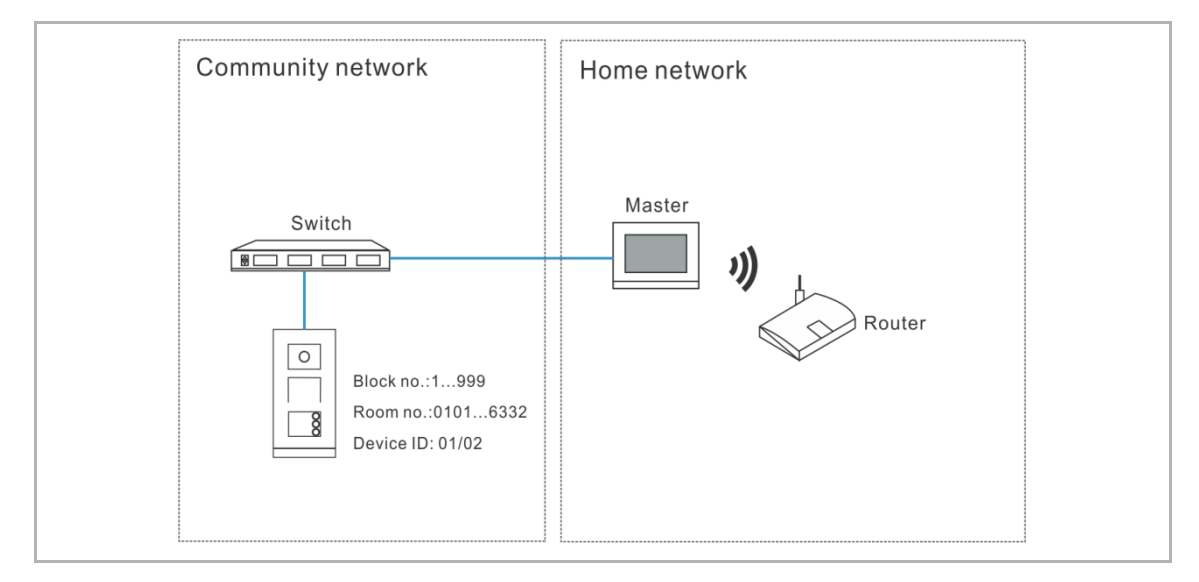

- [1] En la pantalla "Interfonos exteriores", vaya a la sección "Configuración del dispositivo".
- [2] Seleccione "2.º OS" de la lista desplegable.
- [3] Pulse "Configurar detalles del dispositivo".

| X Settings                    | 15:27 Mo 18-09-2023             | ିଟ୍ 🗘 🗘                  |
|-------------------------------|---------------------------------|--------------------------|
| Oisplay                       | PANEL ACTUATORS OUTDOOR S       | TATIONS                  |
| ද්) Sound                     | Device Setting                  | 3                        |
|                               | Device type 2nd OS 2            | Set device details       |
| ව <sub>ාා</sub> Time and date |                                 |                          |
| ∝⊙ Access management          | Lock management<br>Default lock | Subsidiary lock          |
| ्र User settings              | LOCK-GND V                      | NO-NC-COM                |
| 。                             | Time of power lock 5            | Time of signal lock 5    |
| Untercom list                 | Door Alarm                      |                          |
| Program button                | Detection Alarm                 | Tamper proof Alarm       |
| ည် Advanced settings          |                                 |                          |
| Software update               | Anti-flicker settings           | Outdoor station Language |

- [4] Seleccione "Pasarela IP externa".
- [5] Introduzca el número de bloque (001...999), número de planta (01...63), número de vivienda (01...32) y número de dispositivo (01...02).
- [6] Pulse "Guardar y cerrar".

| imes Settings                                                                                                    | 15:28 Mo 18-09-2023               | ିଟି 🗘 🗘                  |
|----------------------------------------------------------------------------------------------------|-----------------------------------|--------------------------|
| ● Display<br>● Set devic                                                                                                    | e details                         | ×                        |
| Sound<br>Physical add                                                                                                    | Iress 5                           |                          |
| Image: Solution of the solution of the soluti | Device<br>02                      |                          |
|                                                                                                    | P gateway 🧿 External IP gateway 4 |                          |
| ्री User set                                                                                                    | Appartment<br><b>01</b>           |                          |
| لم<br>Video Su                                                                                                    |                                   |                          |
| لِ Intercor                                                                                                    |                                   | 6                        |
| Program                                                                                                    |                                   | Save & close             |
| ည် Advanceu ခင်းကျာခ                                                                                                    | Anti-flicker settings             | Outdoor station Language |
| C Software update                                                                                                    | Screen refresh rate               | Language                 |

| ( | С | ) |
|---|---|---|
|   |   |   |
|   |   |   |

#### Nota

Los tipos interior y exterior no se pueden usar en escenarios distintos en la misma vivienda.

#### 8.1.4 Configurar el bloqueo

1. Configurar el bloqueo estándar

Siga los pasos a continuación:

[1] En la pantalla "Interfonos exteriores", vaya a la sección "Gestión de bloqueo".

[2] Seleccione el tipo de bloqueo de la lista desplegable.

- Se puede ajustar a "Lock-GND", "NO-NC-COM" o "Actuador IP".
- Si el tipo de bloqueo está ajustado a "Actuador IP", tendrá que seleccionar el tipo de bloqueo de la lista desplegable. Se puede ajustar a "Power Lock" o "Bloqueo de relé".
- [3] Introduzca el tiempo de desbloqueo.
- Si el tipo de bloqueo = "Lock-GND" o "Power Lock", tendrá que ajustar el tiempo del Power Lock.
- Si el tipo de bloqueo = "NO-NC-COM" o "Bloqueo de relé", tendrá que ajustar el tiempo del bloqueo de señal.

| X Settings                   | 15:28 Mo 18-09-2023           | ି 🗘 🗘              |
|------------------------------|-------------------------------|--------------------|
| Display                      | PANEL ACTUATORS OUTDOOR STAT  | IONS               |
| ျ) Sound                     |                               |                    |
| 🛜 Network connections        | Device Setting Device type OS | Set device details |
| ව <sub>ා</sub> Time and date |                               |                    |
| ∞ Access management          | Lock management               | bsidiary lock      |
| ႔ User settings              |                               | о-лс-сом           |
| 🕁 Video Surveillance         | Time of power lock 3 Ti       | ne of signal lock  |
| 0 Intercom list              | Door Alarm                    |                    |
| Program button               | Detection Alarm               | Tamper proof Alarm |
| ည်း Advanced settings        |                               |                    |
| C Software update            | Elevator control setting Ca   | II Forward         |

- [4] Pulse "X Ajustes" para salir del ajuste.
- [5] Pulse "OK" para guardar el cambio.

| $\times$ Settings $4$                              | 15:37 Mo 18-09-2023     | ি 🗘 এ৯ |
|----------------------------------------------------|-------------------------|--------|
| © Display                                          | STATIONS                | ×      |
| ି Networł<br><br>Time an Do you w                  | ant to save the change? |        |
| ← Access                                           | ок Cancel<br>5          |        |
| ↓ Intercor<br>Program                              |                         |        |
| دي<br>کي Advanceu عدريسيع<br>مراكع Software update |                         |        |

2. Configurar el bloqueo auxiliar

Siga los pasos a continuación:

- [1] En la pantalla "Interfonos exteriores", vaya a la sección "Gestión de bloqueo".
- [2] Seleccione el tipo de bloqueo de la lista desplegable.
- Se puede ajustar a "Lock-GND", "NO-NC-COM" o "Actuador IP".
- Si el tipo de bloqueo está ajustado a "Actuador IP", tendrá que ajustar el tipo de bloqueo de la lista desplegable. Se puede ajustar a "Power Lock" o "Bloqueo de relé".

[3] Introduzca el tiempo de desbloqueo.

- Si el tipo de bloqueo = "Lock-GND" o "Power Lock", tendrá que ajustar el tiempo del Power Lock.
- Si el tipo de bloqueo = "NO-NC-COM" o "Bloqueo de relé", tendrá que ajustar el tiempo del bloqueo de señal.
- [4] Pulse "X Ajustes" para salir del ajuste.
- [5] Pulse "OK" para guardar el cambio.

| imes Settings                | 15:33 Mo 18-09-2023                    | ିଟ 🗘 ଏ୬                   |
|------------------------------|----------------------------------------|---------------------------|
| O Display                    | PANEL ACTUATORS OUT                    | DOOR STATIONS             |
| ද්) Sound                    | Device Catting                         |                           |
| Network connections          | Device Setting      Device type 2nd OS | ✓ Set device details      |
| © <sub>∭</sub> Time and date |                                        |                           |
| 🖙 Access management          | Lock management                        | Subsidiary lock           |
| ्री User settings            | LOCK-GND                               |                           |
| یل Video Surveillance        | Time of power lock 5                   | Time of signal lock<br>10 |
| 0 Intercom list              | Door Alarm                             |                           |
| Program button               | Detection Alarm                        | Tamper proof Alarm        |
| ورج Advanced settings        |                                        |                           |
| C Software update            | Anti-flicker settings                  | Outdoor station Language  |

#### 8.1.5 Configurar la función "Alarma de puerta"

- [1] En la pantalla "Interfonos exteriores", vaya a la sección "Alarma de puerta".
- [2] Marque la casilla para activar las funciones.
- Si la función "Alarma de detección" está activada, el panel enviará una alarma a SmartAP cuando la puerta esté abierta durante más de 120 s (primero debe conectarse un sensor al interfono exterior).
- Si la función "Alarma local" está activada, el panel también emitirá una alarma local.
- Si la función "Alarma a prueba de manipulaciones" está activada, el panel enviará una alarma a SmartAP si el interfono exterior se quita del muro.
- [3] Pulse "X Ajustes" para salir del ajuste.
- [4] Pulse "OK" para guardar el cambio.

| X Settings                | 15:33 Mo 18-09-2023       | ିଟି 🗘 ଏ୬                        |
|---------------------------|---------------------------|---------------------------------|
| Display                   | PANEL ACTUATORS OUT       | DOOR STATIONS                   |
| ද්) Sound                 | Lock management           |                                 |
| Network connections       | Default lock LOCK-GND     | V Subsidiary lock V V           |
| ூ Time and date           | Time of power lock        | Time of signal lock             |
| ≂ Access management       |                           |                                 |
| ႔ User settings           |                           | <b>T</b> amar and Alam <b>2</b> |
| 🕁 Video Surveillance      |                           |                                 |
| Û Intercom list           | Local Alarm               |                                 |
| Program button            | <br>Anti-flicker settings | Outdoor station Language        |
| {ဝ္ဂ်ိိ Advanced settings | Screen refresh rate 60 Hz | Language V Constraints          |
| C Software update         |                           |                                 |

#### 8.1.6 Configurar la función "Antiparpadeo"

- [1] En la pantalla "Interfonos exteriores", vaya a la sección "Ajustes antiparpadeo".
- [2] Seleccione la tasa de actualización de la lista desplegable. Se puede ajustar a "60 Hz" o "50 Hz".
- [3] Pulse "X Ajustes" para salir del ajuste.
- [4] Pulse "OK" para guardar el cambio.

| imes Settings                           | 15:33 Mo 18-09-2023                              |
|-----------------------------------------|--------------------------------------------------|
| Oisplay                                 | PANEL ACTUATORS OUTDOOR STATIONS                 |
| ත්) Sound                               |                                                  |
| Network connections                     | Anti-flicker settings 1 Outdoor station Language |
| © <sub>∭</sub> Time and date            | Screen refresh rate 2 C English                  |
| ∝⊙ Access management                    | Sound                                            |
| ႔ User settings                         | J Button tone Voice prompts                      |
| 🕁 Video Surveillance                    | Ringtone volume                                  |
| 0 Intercom list                         | ,                                                |
| Program button                          |                                                  |
| ႏွတ္ပို Advanced settings               | Voice volume                                     |
| 🔿 Software update                       | در» در»                                          |
| imes Settings $3$                       | 15:37 Mo 18-09-2023 🛛 🛜 💭 ⊲≫                     |
| Display Marning                         | ×                                                |
| ্ব) Sound OUTDOOR STAT                  | ions                                             |
|                                         |                                                  |
| © <sub>III</sub> Time an Do you want to | o save the change?                               |
| ⇔ Access                                | OK Cancel                                        |
| റ<br>しSer set                           | 4                                                |
| بط Video Su                             | 55                                               |
| Q Intercor                              |                                                  |
| Program                                 |                                                  |
| က္လို Advanceu settings                 |                                                  |
| C Software update                       |                                                  |

#### 8.1.7 Configurar el idioma

- [1] En la pantalla "Interfonos exteriores", vaya a la sección "Idioma de interfono exterior".
- [2] Seleccione la tasa de actualización de la lista desplegable.
- [3] Pulse "X Ajustes" para salir del ajuste.
- [4] Pulse "OK" para guardar el cambio.

| imes Settings                                           | 15:33 Mo 18-09-2023                                                                                                    |
|---------------------------------------------------------|----------------------------------------------------------------------------------------------------|
| Display                                                 | PANEL ACTUATORS OUTDOOR STATIONS                                                                                                    |
| く) Sound                                                |                                                                                                    |
| Network connections                                     | Anti-flicker settings Outdoor station Language                                                                                                    |
| ව <sub>සා</sub> Time and date                           | 60 Hz · Language English 2 ·                                                                                                    |
| ∞ Access management                                     |                                                                                                    |
| ္႔ User settings                                        | Uvice prompts                                                                                                    |
| ہے۔<br>Video Surveillance                               | Ringtone volume                                                                                                    |
| 0 Intercom list                                         | ,,,,,,,,,,,,,,,,,,,,,,,,,,,,,,,,,,,,,,,,,,,,,,,,,,,,,,,,,,,,,,,,,,,,,,,,,,,,,,,,,,,,,,,,,,,,,,,,,,,,,,,,,,,,,,,,,,,,,,,,,,,,,,,,,,,,,,,,,,,,,,,,,,,,,,,,,,,,,,,,,,,,,,,,,,,,,,,,,,,,,,,,,,,,,,,,,,,,,,,,,,,,,,,,,,,,,,,,,,,,,,,,,,,,,,,,,,,,,,,, _,, _ |
| Program button                                          |                                                                                                    |
| ႏွတ္ပို Advanced settings                               | Voice volume                                                                                                    |
| 🥂 Software update                                       | ב <u>ו</u> » درا»                                                                                                    |
| imes Settings $3$                                       | 15:37 Mo 18-09-2023   ි                                                                                                    |
| Display     Image: Main Stress       Image: Main Stress | ×                                                                                                    |
| ্র্ Sound OUTDOOR STATIO                                |                                                                                                    |
| ି୍ତ Network                                             |                                                                                                    |
| © Time an Do you want to                                | save the change?                                                                                                    |
| المحت Access                                            | OK Cancel                                                                                                    |
| _ റ User set<br>                                        | 4                                                                                                    |
| မ Video Su                                              | 55                                                                                                    |
| لِ Intercor                                             |                                                                                                    |
| Program                                                 |                                                                                                    |
| နတ္တို Advanceu <del>၁၀</del> ၀၈၀၀၀                     |                                                                                                    |
| C Software update                                       |                                                                                                    |

#### 8.1.8 Configurar el volumen del timbre

- [1] En la pantalla "Interfonos exteriores", vaya a la sección "Volumen timbre".
- [2] Seleccione el volumen del timbre (1...3)
- [3] Pulse "X Ajustes" para salir del ajuste.
- [4] Pulse "OK" para guardar el cambio.

| × Settings                            | 10:40 Tu 19-09-2023                      | ିଟି 🗘 ଏ୬                                  |
|---------------------------------------|------------------------------------------|-------------------------------------------|
| Oisplay                               | PANEL ACTUATORS OUTDOOR STATIONS         |                                           |
| ද්) Sound                             | Anti-flicker settings Outdoor station La | inguage                                   |
| Retwork connections                   | Screen refresh rate 60 Hz English        | ~                                         |
| ⁰ <sub>∭</sub> Time and date          | Sound                                    |                                           |
| ∝∋ Access management                  | Voice prompts                            |                                           |
| ጺ User settings                       | Ringtone volume                          |                                           |
| 🕁 Video Surveillance                  |                                          | 3<br>———————————————————————————————————— |
| 0 Intercom list                       | 2                                        |                                           |
| Program button                        | Voice volume                             |                                           |
| ည် Advanced settings                  | l ⊲, <u> </u>                            | റ്റ്                                      |
| 🍊 Software update                     |                                          |                                           |
| $\times$ Settings $3$                 | 15:37 Mo 18-09-2023                      | ି 🗘 🗘                                     |
| Oisplay                               |                                          | ×                                         |
| لي Sound OUTDOOR STATIO               | DNS                                      |                                           |
| 🙃 Networł                             |                                          |                                           |
| © <sub>Ⅲ</sub> Time an Do you want to | save the change?                         |                                           |
| ⇔ Access                              | OK                                       |                                           |
| ጺ User set                            | A                                        |                                           |
| ப் Video Si                           |                                          | 55                                        |
| Q Intercor                            |                                          |                                           |
| Program                               |                                          |                                           |
| Cos Advanceu                          | OK CON                                   |                                           |
| 205 Advanced settings                 |                                          |                                           |

#### 8.1.9 Configurar la función "Tono del pulsador"

- [1] En la pantalla "Interfonos exteriores", vaya a la sección "Tono".
- [2] Marque la casilla para activar la función.
- [3] Vaya a la sección "Volumen de voz", seleccione el volumen de voz (1...5).
- [4] Pulse "X Ajustes" para salir del ajuste.
- [5] Pulse "OK" para guardar el cambio.

|                                                                                                    | 15:34 Mo 18-09-2023                       | (a)                                     |
|----------------------------------------------------------------------------------------------------|-------------------------------------------|-----------------------------------------|
|                                                                                                    | PANEL ACTUATORS OUTDOOR STATIONS          |                                         |
| ද්)≱ Sound                                                                                                    |                                           |                                         |
| Network connections                                                                                                    | Sound Sound Voice pr                      | ompts                                   |
| ⁰ <sub>∭</sub> Time and date                                                                                                    |                                           |                                         |
| ∞ Access management                                                                                                    | Kingtone volume                           |                                         |
| ့  User settings                                                                                                    | - <td< td=""><td>·</td></td<>             | ·                                       |
| 。占 Video Surveillance                                                                                                    | Voice volume                              |                                         |
| 0 Intercom list                                                                                                    | 3                                         | 4<br>                                   |
| Program button                                                                                                    |                                           | ~~~~~~~~~~~~~~~~~~~~~~~~~~~~~~~~~~~~~~~ |
| ည် Advanced settings                                                                                                    | Buttons set-up                            |                                         |
| 了 Software update                                                                                                    | Columns of buttons v Push but             | tton settings                           |
| $\times$ Settings $4$                                                                                                    | 15:37 Mo 18-09-2023                       | ି 🗘 🗘                                   |
| -                                                                                                    |                                           |                                         |
|                                                                                                    | 1                                         | ×                                       |
| O Display                                                                                                    | ONS                                       | ×                                       |
| <ul> <li>● Display</li> <li>▲ Warning</li> <li>↓ Sound</li> <li>○ Network</li> </ul>                                                                                                    | ONS                                       | ×                                       |
| <ul> <li>● Display</li> <li>↓ Warning</li> <li>↓ Warning</li> <li>○ Network</li> <li>● Time an</li> <li>○ Do you want to</li> </ul>                                                       | ONS<br>save the change?                   | ×                                       |
| <ul> <li>● Display</li> <li>↓ Sound</li> <li>○ Network</li> <li>● Time an</li> <li>→ Access</li> </ul>                                                                                    | ONS<br>save the change?                   | ×                                       |
| <ul> <li>● Display</li> <li>◆ Warning</li> <li>OUTDOOR STATI</li> <li>○ Network</li> <li>● Time an</li> <li>○ Access</li> <li>◇ User set</li> </ul>                                       | ONS<br>save the change?                   | ×                                       |
| <ul> <li>Oisplay</li> <li>Marning<br/>OUTDOOR STATH</li> <li>Network</li> <li>Network</li> <li>Time an</li> <li>Access</li> <li>User set</li> <li>Video St</li> </ul>                     | ONS<br>save the change?<br>OK Cancel<br>5 | ×                                       |
| <ul> <li>● Display</li> <li>▲ Warning<br/>OUTDOOR STATI</li> <li>● Time an</li> <li>Access</li> <li>↓ Video St</li> <li>↓ Video St</li> <li>↓ Intercor</li> </ul>                         | ONS<br>save the change?<br>OK Cancel<br>5 | 55                                      |
| <ul> <li>● Display</li> <li>▲ Warning<br/>OUTDOOR STATI</li> <li>● Time an</li> <li>→ Access</li> <li>↓ Video St</li> <li>↓ Intercor</li> <li>□ Program</li> </ul>                        | ONS<br>save the change?<br>OK Cancel<br>5 | 55                                      |
| <ul> <li>♥ Display</li> <li>♦ Warning<br/>OUTDOOR STATI</li> <li>♥ Network</li> <li>♥ Time an</li> <li>Ob you want to</li> <li>♦ Video St</li> <li>♥ Intercor</li> <li>Program</li> </ul> | ONS<br>save the change?                   | ×                                       |

#### 8.1.10 Configurar la función "Instrucciones de voz"

- [1] En la pantalla "Interfonos exteriores", vaya a la sección "Tono".
- [2] Marque la casilla para activar la función.
- [3] Seleccione el idioma de las instrucciones de voz.
- [4] Seleccione el volumen de voz (1...5).
- [5] Pulse "X Ajustes" para salir del ajuste.
- [6] Pulse "OK" para guardar el cambio.

| X Settings               | 10:43 Tu 19-09-2023 🙃 💭 너୬                                         |
|--------------------------|--------------------------------------------------------------------|
| Display                  | PANEL ACTUATORS OUTDOOR STATIONS                                   |
| ≺) Sound                 |                                                                    |
| Network connections      | Anti-flicker settings Outdoor station Language Screen refresh rate |
| ංක Time and date         | English                                                            |
| ⇔ Access management      | Sound                                                              |
| ു User settings          |                                                                    |
| 🕁 Video Surveillance     | Ringtone volume                                                    |
| 0 Intercom list          | حــــــــــــــــــــــــــــــــــــ                              |
| Program button           | - Voice volume -                                                   |
| ည်း Advanced settings    |                                                                    |
| 🕐 Software update        |                                                                    |
| $\times$ Settings 5      | 15:37 Mo 18-09-2023                                                |
| Display Marning          | ×                                                                  |
| ්) Sound OUTDOOR STAT    |                                                                    |
| 💮 Network                |                                                                    |
| © Time an Do you want to | o save the change?                                                 |
| ⇔ Access                 | OK Cancel                                                          |
| റ<br>User set            | 6                                                                  |
| ႕ Video Su               | 55                                                                 |
| Q Intercor               |                                                                    |
| Progran                  |                                                                    |
| ည်း Advanceu ခရောက်မှာ   |                                                                    |
| C. Software update       |                                                                    |

#### 8.1.11 Configurar los botones

- [1] En la pantalla "Interfonos exteriores", vaya a la sección "Configuración de botones".
- [2] Seleccione "Columnas de botones" de la lista desplegable. Este ajuste solo está disponible si se detecta el módulo del pulsador de barra en el interfono exterior. Se puede ajustar a "1" o "2".
- [3] Pulse "Configuración de pulsadores".
- [4] Pulse el botón correspondiente.
- [5] Pulse "Editar dispositivo".

| X Settings                                                                                                    | 15:34 Mo 18-09-2023                                                                                                    | ି 🗘 🗘                                                                                                    |
|----------------------------------------------------------------------------------------------------|----------------------------------------------------------------------------------------------------|----------------------------------------------------------------------------------------------------|
|                                                                                                    | PANEL ACTUATORS OUTDOOR STATION                                                                                                    | <u>s</u>                                                                                                    |
| ද්ා) Sound                                                                                                    |                                                                                                    |                                                                                                    |
| 🙃 Network connections                                                                                                    | Buttons set-up                                                                                                    |                                                                                                    |
| ூ∰ Time and date                                                                                                    | 1 Columns of buttons                                                                                                    | sh button settings                                                                                                    |
| ≂⊙ Access management                                                                                                    | Sync time v Set                                                                                                    | time manually                                                                                                    |
| ႔ User settings                                                                                                    |                                                                                                    |                                                                                                    |
| 🕁 Video Surveillance                                                                                                    | Mainboard: HGO05_Digital_V1                                                                                                    | .47_20230629_PP_CX92755                                                                                                    |
| 0 Intercom list                                                                                                    | MCU: HGO05_MCU_V1.0<br>Serial number: 101807A7F0296C0                                                                                       | 04_20190626_MP<br>0(GUG)                                                                                                    |
| Program button                                                                                                    | Signature: 21CEFB4AEDD544                                                                                                    | 61                                                                                                    |
| ႏွတ္ပို Advanced settings                                                                                                    | ок                                                                                                    |                                                                                                    |
| 🌈 Software update                                                                                                    |                                                                                                    |                                                                                                    |
|                                                                                                    |                                                                                                    |                                                                                                    |
| X Settings                                                                                                    | 15:35 Mo 18-09-2023                                                                                                    | ିତ 🛟 ଏ୬                                                                                                    |
| X Settings     Oisplay     □ Push button se                                                                                                    | 15:35 Mo 18-09-2023<br>I                                                                                                    | ି ୍ଟି ଏ)<br>X                                                                                                    |
| <ul> <li>✓ Settings</li> <li>Ø Display</li> <li>☐ Push button set</li> </ul>                                                                                                    | 15:35 Mo 18-09-2023<br>I                                                                                                    | َة بي م€<br>×                                                                                                    |
| <ul> <li>✓ Settings</li> <li>Ø Display</li> <li>☐ Push button set</li> <li>☐ Sound</li> <li>☐ Network</li> </ul>                                                                                                    | 15:35 Mo 18-09-2023<br>Ittings<br>In list Button 1                                                                                          | َ ھَ ھَ<br>×                                                                                                    |
| ✓ Settings       ● Display       □ Push button set       □ Network       ● Time an                                                                                                    | 15:35 Mo 18-09-2023  ttings In list Button 1 on 1 4 Function Call                                                                           | َ<br>ج ل<br>ب                                                                                                    |
| ✓ Settings       Image: Constraint of the set of the set of | 15:35 Mo 18-09-2023<br>Ittings In list Button 1 On 1 4 On 2 On 2 On 2 On 3 On 3 On 3 On 3 On 3 On 3 On 3 On 3                               | <ul> <li>ⓐ</li> <li>↓</li> <li>↓</li></ul> |
| ✓     Settings       Image: Setting setting s          | 15:35 Mo 18-09-2023  ttings In list Button 1 on 1 4 Function Call on 2 Indoor station On 3 Device Indoor station-01                         | <ul> <li>ⓐ</li> <li>↓</li> <li>↓</li></ul> |
| Settings                                                                                                    | 15:35 Mo 18-09-2023  ttings  n list Button 1 on 1 4  Function Call on 2  Indoor station on 3  Device Indoor station-01                      | ⓒ ↓ ↓                                                                                                    |
| Settings       Image: Settings       Image: Sett                                                                                                    | 15:35 Mo 18-09-2023  ttings  n list Button 1 on 1 4 on 2 on 3 on 3 on 4                                                                     | <ul> <li></li></ul>                                                                                                    |
| Settings   Image: Settings   Image: Settings <td>15:35 Mo 18-09-2023  ttings  n list Button 1 on 1 4 on 2 on 3 on 3 on 4 Button 1 Function Call Type Indoor station Device Indoor station-01</td> <td><ul> <li>□</li> <li>□</li> <li>□</li> <li>□</li> <li>□</li> <li>55</li> <li>55</li> <li>Edit device</li> </ul></td>                                                                                                    | 15:35 Mo 18-09-2023  ttings  n list Button 1 on 1 4 on 2 on 3 on 3 on 4 Button 1 Function Call Type Indoor station Device Indoor station-01 | <ul> <li>□</li> <li>□</li> <li>□</li> <li>□</li> <li>□</li> <li>55</li> <li>55</li> <li>Edit device</li> </ul>                                                                                                    |
| Settings       Image: Settings       Image: Settings       Image: Settings       Image: Settings       Image: Settings       Image: Settings       Image: Settings       Image: Settings       Image: Settings       Image: Settings       Image: Settings       Image: Settings       Image: Settings                                                                                                    | 15:35 Mo 18-09-2023  ttings  n list Button 1  on 1 4 on 2 on 3 on 4  Device Indoor station-01                                               | <ul> <li>♀</li> <li>♀</li> <li>↓</li> <li>55</li> <li>5</li> <li>Edit device</li> </ul>                                                                                                    |
- [6] Seleccione la función de la lista desplegable. Se puede ajustar a "Llamada", "Encender la luz" o "Ninguno".
- [7] Seleccione el tipo de dispositivo de la lista desplegable. Se puede ajustar a "Interfono interior" o "TICtrPort".
- [8] Introduzca la dirección según el tipo de dispositivo.
- [9] Pulse "Guardar".

[10]Pulse "X Ajustes" para salir del ajuste.

[11]Pulse "OK" para guardar el cambio.

| X Settings                                                                                                    | 11:26 T                                                       | u 19-09-2023         | ê 4 4                        |
|----------------------------------------------------------------------------------------------------|---------------------------------------------------------------|----------------------|------------------------------|
| Display                                                                                                    | I                                                             |                      |                              |
| ្ឋ) Sound                                                                                                    | ion 1                                                         |                      | へ                            |
|                                                                                                    | Function set-up                                               |                      |                              |
|                                                                                                    | Function 6 ~                                                  |                      |                              |
| © <sub>∭</sub> Time an                                                                                                    | Device type 7 ×                                               |                      | ر<br>د دا»                   |
| ∝ Access                                                                                                    | Indoor station                                                |                      |                              |
| ു User set                                                                                                    | Physical address                                              |                      |                              |
| یل Video Sı                                                                                                    | Block<br>008                                                  | Device<br>01         |                              |
| .Ω. Intercor                                                                                                    | Floor<br>01                                                   | Appartment <b>01</b> | 0                            |
|                                                                                                    |                                                               |                      | Save                         |
|                                                                                                    |                                                               |                      |                              |
| کی Advanceu securiys                                                                                                    | Mainboard:                                                    | HGO05_Digital_V1     | .47_20230629_PP_CX92755      |
|                                                                                                    | MCU                                                           | HCOOF MCU MI O       |                              |
| ( Software update                                                                                                    | MCO:                                                          | HGO05_MC0_VI.0       | 4_20190626_MP                |
| $\times$ Settings <b>10</b>                                                                                                    | мсо:<br>15:37 М                                               | o 18-09-2023         | 4_20190626_MP<br>͡͡ ↓ ↓      |
| <ul> <li>Software update</li> <li>Settings 10</li> <li>Display</li> </ul>                                                                                                    | MCU:<br>15:37 M                                               | o 18-09-2023         | 4_20190626_MP<br>중 ↓ ↓       |
| <ul> <li>✓ Software update</li> <li>✓ Settings 10</li> <li>() Display</li> <li>() War</li> <li>() Sound</li> </ul>                                                                                                    | IS:37 M<br>I<br>ning<br>DOOR STATIONS                         | o 18-09-2023         | 4_20190626_MP<br>중           |
| <ul> <li>Software update</li> <li>Settings 10</li> <li>Display</li> <li>Sound</li> <li>Network</li> </ul>                                                                                                    | I5:37 M<br>I<br>DOOR STATIONS                                 | o 18-09-2023         | 4_20190626_MP<br>중 ᠿ ⊄୬<br>× |
| <ul> <li>✓ Software update</li> <li>✓ Settings 10</li> <li>③ Display</li> <li>△ War</li> <li>○ Networł</li> <li>④ Timore</li> </ul>                                                                                                    | ning<br>DOOR STATIONS                                         | o 18-09-2023         | 4_20190626_MP<br>중           |
| <ul> <li>✓ Software update</li> <li>✓ Settings 10</li> <li>(a) Display</li> <li>(b) Display</li> <li>(c) War</li> <li>(c) War</li></ul> | ning<br>DOOR STATIONS                                         | o 18-09-2023         | 4_20190626_MP                |
| <ul> <li>Software update</li> <li>Settings 10</li> <li>Display</li> <li>Mar</li> <li>OUT</li> <li>Network</li> <li>Time an</li> <li>Do y</li> <li>Access</li> </ul>                                                                                                    | IS:37 M<br>I<br>DOOR STATIONS<br>You want to save the change? | 0 18-09-2023         | 4_20190626_MP                |
| <ul> <li>Software update</li> <li>Settings 10</li> <li>Display</li> <li>Mar</li> <li>OUT</li> <li>Network</li> <li>Time an</li> <li>Access</li> <li>User set</li> </ul>                                                                                                    | I5:37 M<br>I<br>DOOR STATIONS<br>You want to save the change? | o 18-09-2023         | 4_20190626_MP                |
| <ul> <li>Software update</li> <li>Settings 10</li> <li>Display</li> <li>Mar</li> <li>OUT</li> <li>Networł</li> <li>Networł</li> <li>Time an</li> <li>Access</li> <li>User set</li> <li>Video St</li> </ul>                                                                                                    | ning<br>DOOR STATIONS<br>rou want to save the change?         | o 18-09-2023         | 4_20190626_MP<br>중           |
| <ul> <li>Software update</li> <li>Settings 10</li> <li>Display</li> <li>Mar</li> <li>OUT</li> <li>Network</li> <li>Network</li> <li>Time an</li> <li>Access</li> <li>User set</li> <li>Video St</li> <li>Intercor</li> </ul>                                                                                                    | ning<br>DOOR STATIONS<br>You want to save the change?         | o 18-09-2023         | 4_20190626_MP                |
| <ul> <li>Software update</li> <li>Settings 10</li> <li>Display</li> <li>Mar</li> <li>OUT</li> <li>Networł</li> <li>Networł</li> <li>Time an</li> <li>Do y</li> <li>Access</li> <li>User set</li> <li>Video St</li> <li>Intercor</li> <li>Program</li> </ul>                                                                                                    | ning<br>DOOR STATIONS<br>You want to save the change?         | Cancel               | 4_20190626_MP                |
| <ul> <li>Software update</li> <li>Settings 10</li> <li>Display</li> <li>Mar</li> <li>OUT</li> <li>Network</li> <li>Network</li> <li>Time an</li> <li>Access</li> <li>User set</li> <li>Video St</li> <li>Intercor</li> <li>Program</li> </ul>                                                                                                    | ning<br>DOOR STATIONS<br>You want to save the change?         | o 18-09-2023         | 4_20190626_MP                |

### 8.1.12 Configurar la función "Sincronizar hora"

Siga los pasos a continuación:

- [1] En la pantalla "Interfonos exteriores", vaya a la sección "Configuración de botones".
- [2] Seleccione el método de sincronización de la hora de la lista desplegable.
- Si se ha seleccionado "Sincronizar con SmartAP", el interfono exterior sincronizará la hora desde el software de gestión.
- Si se selecciona "Sin sincronización", pulse "Ajustar la hora manualmente" para introducir la fecha y la hora manualmente.
- [3] Pulse "X Ajustes" para salir del ajuste.
- [4] Pulse "OK" para guardar el cambio.

|                                                                                                    | 15:34 Mo 18-                                            | ،<br>۱۹۹-2023 آچ ا                                  | C ⊲» |
|----------------------------------------------------------------------------------------------------|---------------------------------------------------------|-----------------------------------------------------|------|
| ● Display                                                                                                    | PANEL ACTUATOR                                          | S OUTDOOR STATIONS                                  |      |
| ද්)≱ Sound                                                                                                    |                                                         |                                                     |      |
| Network connections                                                                                                    | Buttons set-up                                          |                                                     |      |
| <sup>0</sup> ස Time and date                                                                                                    | Columns of buttons                                      | ✓ Push button settings                              |      |
| ∝⊙ Access management                                                                                                    | Sync time 2                                             | ✓ Set time manually                                 |      |
| ጺ User settings                                                                                                    | -                                                       |                                                     |      |
| 。                                                                                                    | <ul> <li>Device version:</li> <li>Mainboard:</li> </ul> | HGO05_Digital_V1.47_20230629_PP_CX927               | 55   |
| 0 Intercom list                                                                                                    | MCU:<br>Serial number:                                  | HGO05_MCU_V1.04_20190626_MP<br>101807A7F0296C0(GUG) |      |
| Program button                                                                                                    | - Signature:                                            | 21CEFB4AEDD54461                                    |      |
| ႏဝိုဒ္ဒ Advanced settings                                                                                                    | ОК                                                      |                                                     |      |
| ∽<br><i>C</i> } Software update                                                                                                    |                                                         |                                                     |      |
| imes Settings $2$                                                                                                    | 15:37 Mo 18-                                            | 09-2023                                             | Ç ⊲» |
| Display                                                                                                    | 1                                                       | ×                                                   |      |
| ✓ ✓ Warning ✓) Sound OUTDOOR STATI                                                                                                    | IONS                                                    |                                                     |      |
|                                                                                                    |                                                         |                                                     |      |
| S Network                                                                                                    |                                                         |                                                     |      |
| ିତି Network<br><br>ଡ <sub>ିଆ</sub> Time an Do you want to                                                                                                    | save the change?                                        |                                                     |      |
| Retwork     On you want to                                                                                                    | save the change?                                        |                                                     |      |
| ি Networł<br>® Time an Do you want to<br><> Access<br>৴ User set                                                                                                    | o save the change?                                      | Cancel                                              |      |
| <ul> <li><sup></sup> ■ Time an</li> <li><sup>∞</sup> ■ Time an</li> <li><sup>∞</sup> Access</li> <li><sup>∞</sup> <sup>∧</sup> User set</li> <li><sup>∞</sup> ↓ Video St</li> </ul> | o save the change?                                      | Cancel                                              |      |
| <ul> <li>Retwork</li> <li> <sup>©</sup> Time an</li></ul>                                                                                                    | o save the change?<br>OK<br>4                           | Cancel                                              |      |
| <ul> <li>Retwork</li> <li>Time an</li> <li>Do you want to</li> <li>⇒ Access</li> <li>↓ User set</li> <li>↓ Video St</li> <li>Intercor</li> <li>Program</li> </ul>                   | o save the change?                                      | Cancel                                              | 55   |
| <ul> <li>Networł</li> <li>Time an</li> <li>Do you want to</li> <li>Access</li> <li>↓ User set</li> <li>↓ Video St</li> <li>Intercor</li> <li>Program</li> </ul>                     | o save the change?<br>ок<br>4                           | Cancel                                              | 55   |

Siga los pasos a continuación:

[1] En la pantalla "Interfonos exteriores", vaya a la sección "Configuración de botones".

[2] Seleccione el método de sincronización de la hora de la lista desplegable.

- Si se ha seleccionado "Sincronizar con SmartAP", el interfono exterior sincronizará la hora desde el software de gestión.
- Si se selecciona "Sin sincronización", pulse "Ajustar la hora manualmente" para introducir la fecha y la hora manualmente.
- [3] Pulse "X Ajustes" para salir del ajuste.

[4] Pulse "OK" para guardar el cambio.

| imes Settings                         | 15:34 Mo 18-09-2023 🙃 🗘 🖯                                                                      | ) |
|---------------------------------------|------------------------------------------------------------------------------------------------|---|
| Oisplay                               | PANEL ACTUATORS OUTDOOR STATIONS                                                               |   |
| ්තා Sound                             |                                                                                                |   |
| Network connections                   | Buttons set-up                                                                                 |   |
| ං<br>ා Time and date                  | Columns of buttons Version Push button settings                                                |   |
| ∝⊙ Access management                  | Sync time 2 ~ Set time manually                                                                |   |
| ႔ User settings                       |                                                                                                |   |
| بط Video Surveillance                 | Mainboard: HGO05_Digital_V1.47_20230629_PP_CX92755                                             |   |
| 0 Intercom list                       | MCU:         HG005_MCU_V1.04_20190626_MP           Serial number:         101807A7F0296C0(GUG) |   |
| Program button                        | Signature: 21CEFB4AEDD54461                                                                    |   |
| {ဂ္ဂ်ို Advanced settings             |                                                                                                |   |
| 🦪 Software update                     |                                                                                                |   |
| $	imes$ Settings ${f 3}$              | 15:37 Mo 18-09-2023 🛛 🕤 🎝                                                                      | ) |
| Display     Marning                   | ×                                                                                              |   |
| ්) Sound OUTDOOR STATIO               | ONS                                                                                            |   |
| 🙃 Network                             |                                                                                                |   |
| © <sub>∭</sub> Time an Do you want to | save the change?                                                                               |   |
| ⊸ Access                              | OK Cancel                                                                                      |   |
| 入 User set                            | 4                                                                                              |   |
| بط Video Sı                           | 55                                                                                             |   |
| Q Intercor                            |                                                                                                |   |
| Program                               |                                                                                                |   |
|                                       |                                                                                                |   |
| လ္လြို Advanceu securys               |                                                                                                |   |

Siga los pasos a continuación:

[1] En la pantalla "Interfonos exteriores", vaya a la sección "Configuración de botones".

[2] Seleccione el método de sincronización de la hora de la lista desplegable.

- Si se ha seleccionado "Sincronizar con SmartAP", el interfono exterior sincronizará la hora desde el software de gestión.
- Si se selecciona "Sin sincronización", pulse "Ajustar la hora manualmente" para introducir la fecha y la hora manualmente.
- [3] Pulse "X Ajustes" para salir del ajuste.

[4] Pulse "OK" para guardar el cambio.

| X Settings                                                                                                    | 15:34 Mo 18            | -09-2023 🛜 🗘                                        | <b>⊲</b> » |
|----------------------------------------------------------------------------------------------------|------------------------|-----------------------------------------------------|------------|
| O Display                                                                                                    | PANEL ACTUATOR         | outdoor stations                                    |            |
| ද්)) Sound                                                                                                    |                        |                                                     |            |
|                                                                                                    | Buttons set-up         |                                                     |            |
| ම <sub>ස</sub> Time and date                                                                                                    | Columns of buttons     | <ul> <li>Push button settings</li> </ul>            |            |
| ≂⊙ Access management                                                                                                    | Sync time No sync      | ✓ Set time manually                                 |            |
| ႔ User settings                                                                                                    |                        |                                                     |            |
| 🕁 Video Surveillance                                                                                                    | Mainboard:             | HG005_Digital_V1.47_20230629_PP_CX92755             |            |
| 0 Intercom list                                                                                                    | MCU:<br>Serial number: | HG005_MCU_V1.04_20190626_MP<br>101807A7F0296C0(GUG) |            |
| Program button                                                                                                    | Signature:             | 21CEFB4AEDD54461                                    |            |
| र्ह्टे Advanced settings                                                                                                    | ОК                     |                                                     |            |
| C Software update                                                                                                    |                        |                                                     |            |
| imes Settings $3$                                                                                                    | 15:37 Mo 18            | -09-2023 🗟 💭                                        | <b>⊴</b> » |
| Display     Marning                                                                                                    | •                      | X                                                   |            |
| ් OUTDOOR STATI                                                                                                    | IONS                   |                                                     |            |
|                                                                                                    |                        |                                                     |            |
| ි Network                                                                                                    |                        |                                                     |            |
| © Network<br>© Time an Do you want to                                                                                                    | save the change?       |                                                     |            |
| <ul> <li>Setworł</li> <li> <sup>®</sup> <sup>™</sup> Time an         Do you want to     </li> <li>         ⇔ Access     </li> </ul>                                                                                                    | save the change?       | Cancel                                              |            |
| ా Networl<br>ల్బ Time an Do you want to<br>ా Access<br>्री User set                                                                                                    | o save the change?     | Cancel                                              |            |
| ా Networl<br>ల్బ Time an Do you want to<br>ా Access<br>२२ User set                                                                                                    | o save the change?     | Cancel 55                                           | —          |
| <ul> <li>➢ Networł</li> <li> <sup>●</sup> <sup>□</sup> Time an      </li> <li>         Access      <li>         Access      <li>         Video St      <li>         Uitercor      </li> </li></li></li></ul>                                                                                                    | o save the change?     | Cancel 55                                           |            |
| <ul> <li>Setworł</li> <li>Time an</li> <li>Do you want to</li> <li>⇒ Access</li> <li>↓ User set</li> <li>↓ Video St</li> <li>↓ Intercor</li> <li>Progran</li> </ul>                                                                                                    | o save the change?     | Cancel 55                                           |            |
| ۲ime an       Do you want to         ۲ime an       Do you want to         ۲ime an       Constant         ۲ime an       Constant         ۲ime an       < | ok<br>OK               | Cancel 55                                           |            |

### 8.1.13 Ver la información

Siga los pasos a continuación:

[1] En la pantalla "Interfonos exteriores", desplácese hacia abajo para ver la información.

| $\times$         | Settings               | 15:34 Mo 18-09-            | 2023                                           | ( e             | り<br>後 |
|------------------|------------------------|----------------------------|------------------------------------------------|-----------------|--------|
| <b>o</b> I       | Display                | PANEL ACTUATORS            | OUTDOOR STATIONS                               |                 |        |
| ⊲» s             | Sound                  |                            |                                                |                 |        |
| ) (o             | Network connections    | Buttons set-up             |                                                |                 |        |
| ق                | Time and date          | Columns of buttons         | ✓ Push button                                  | settings        |        |
| ر س              | Access management      | Sync time<br>No sync       | ~ Set time mar                                 | nually          |        |
| _کر ا            | User settings          |                            |                                                |                 |        |
| <u>ب</u>         | Video Surveillance     | Mainboard:                 | HG005_Digital_V1.47_20230                      | 0629_PP_CX92755 |        |
| Ų.               | Intercom list          | — MCU:<br>Serial number: 2 | HGO05_MCU_V1.04_201906<br>101807A7F0296C0(GUG) | 526_MP          |        |
|                  | Program button         | Signature: 3               | 21CEFB4AEDD54461                               |                 |        |
| , <sub>tõj</sub> | Advanced settings      | ок                         |                                                |                 |        |
| C                | Software update        |                            |                                                |                 |        |
| <b>b</b>         | Descripción            |                            |                                                |                 |        |
|                  | Versión de la placa ba | ase y versión de la MCU    |                                                |                 |        |
|                  | Número de serie        |                            |                                                |                 |        |
|                  | Firma                  |                            |                                                |                 |        |

### 8.1.14 Actualizar el firmware

Siga los pasos a continuación:

[1] En la pantalla "Interfonos exteriores", desplácese hacia abajo para ver la información.

| $\times$    | Settings              | 15:34 Mo 18-09           | 9-2023                                              | d)) |
|-------------|-----------------------|--------------------------|-----------------------------------------------------|-----|
| ٥           | Display               | PANEL ACTUATORS          | OUTDOOR STATIONS                                    |     |
| d» :        | Sound                 |                          |                                                     |     |
| (io         | Network connections   | Buttons set-up           |                                                     |     |
|             | Time and date         | Columns of buttons       | <ul> <li>Push button settings</li> </ul>            |     |
| ، د         | Access management     | Sync time<br>No sync     | ✓ Set time manually                                 |     |
| <u>کر</u> ا | User settings         |                          |                                                     |     |
| <u>ب</u>    | Video Surveillance    | Mainboard:               | HG005_Digital_V1.47_20230629_PP_CX92755             |     |
| Ų.          | Intercom list         | MCU:<br>Serial number: 2 | HGO05_MCU_V1.04_20190626_MP<br>101807A7F0296C0(GUG) |     |
|             | Program button        | Signature: 3             | 21CEFB4AEDD54461                                    | _   |
| , ැබු       | Advanced settings     | ОК                       |                                                     |     |
| C           | Software update       |                          |                                                     |     |
| 0           | Descripción           |                          |                                                     |     |
|             | Versión de la placa b | ase y versión de la MCL  | l                                                   |     |
|             | Número de serie       |                          |                                                     |     |
|             | Firma                 |                          |                                                     |     |

## 8.2 Configurar los ajustes en SmartAP

## 8.2.1 Añadir interfono exterior mini

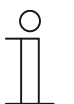

#### Nota

Solo se puede añadir un interfono exterior mini sin certificado a través de SmartAP. Este interfono exterior mini perderá su certificado si se modifica su dirección física.

El interfono exterior mini debe estar encendido antes de añadirlo.

En la pantalla de configuración de "Smart Access Point", siga los pasos siguientes:

| ♥ 6 %    | sos 🛛                                     |                              | NU (2)               |                                                                                   |             |
|----------|-------------------------------------------|------------------------------|----------------------|-----------------------------------------------------------------------------------|-------------|
|          |                                           | ACTIONS                      |                      | DOOR ENTRY SYSTEM                                                                 |             |
| l lon og | Add and edit users. Create<br>user groups | Create and edit your actions | Create time profiles | Configurate door entry system<br>devices, e.g. indoor station,<br>outdoor station | and diff.   |
| jacky    |                                           |                              |                      | Device configuration                                                              | Preferences |

- [2] Haga clic en "Añadir disp.".
- [3] Seleccione "Segunda estación de confirmación" en la lista desplegable.
- [4] Introduzca la dirección del dispositivo,
  - N<sup>o</sup> de bloque
  - N⁰ planta
  - N⁰ hab.
  - N⁰ apar.
- [5] Si la mini estación exterior está instalada en la red comunitaria, "Instalado en la red de la comunidad" debe estar activado.
- [6] Introduzca el número de serie.
- [7] Haga clic en "Guardar".

| 0                                             | OUTDOOR STATIONS                                                                                          | ADD DEVICE | 2        | LIST VIEW              |
|-----------------------------------------------|----------------------------------------------------------------------------------------------------|------------|----------|------------------------|
|                                               |                                                                                                    | 6          | <b>D</b> | Outdoor stations       |
| Outdoor stations                              | ADD DEVICE                                                                                                |            |          | Outdoor station 001-01 |
| 88                                            | Device type Second-confirm station 3                                                                      | ~          | - 1      | 2nd-OS 001-0102-02     |
| Outdoor station 2nd-OS 001-0102-<br>001-01 02 | Device addr. 1                                                                                            |            |          |                        |
| Public area                                   | 2                                                                                                    |            |          |                        |
|                                               | פין ארא אוויאלא אין ארא אין ארא אין ארא אין ארא אין אין ארא אין ארא אין אין ארא אין ארא אין ארא אין ארא א |            |          | Public area            |
|                                               | Serial No. 101001122332222 6                                                                              |            |          |                        |
|                                               | Cancel 7 Save                                                                                             | _          |          |                        |
| E<br>Outdoor stations                         | Indoor stations IP actuator Guard unit Management<br>software                                             |            |          |                        |

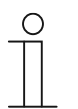

## Nota

Solo se puede añadir un interfono exterior mini sin certificado a través de SmartAP. Este interfono exterior mini perderá su certificado si se modifica su dirección física.

El interfono exterior mini debe estar encendido antes de añadirlo.

En la pantalla de configuración de "Smart Access Point", siga los pasos siguientes:

| ▼ 6 12 | sos 2                                     | MAIN MEP | 40 3         |                                                                                     |             |
|--------|-------------------------------------------|----------|--------------|-------------------------------------------------------------------------------------|-------------|
|        | <b>-</b><br>                              | A        | Ō            |                                                                                     |             |
|        | Add and edit users. Create<br>user groups | ACTIONS  | TIME CONTROL | DOOR ENTRY SYSTEM<br>Configurate door entry system<br>devices, e.g. indoor station, |             |
| iacky  |                                           |          |              | Outdoor station                                                                     | Preference: |

- [2] Haga clic en "Añadir disp.".
- [3] Seleccione "Segunda estación de confirmación" en la lista desplegable.
- [4] Introduzca la dirección del dispositivo,
  - N<sup>o</sup> de bloque
  - N⁰ planta
  - N⁰ hab.
  - N⁰ apar.
- [5] Si la mini estación exterior está instalada en la red comunitaria, "Instalado en la red de la comunidad" debe estar activado.
- [6] Introduzca el número de serie.
- [7] Haga clic en "Guardar".

| 0                                             | OUTDOOR STATIONS            | ADD DEVICE                        | 2     | LIST VIEW              |
|-----------------------------------------------|-----------------------------|-----------------------------------|-------|------------------------|
|                                               |                             |                                   | Ø     | Outdoor stations       |
| Outdoor stations                              | ADD DEVICE                  |                                   |       | Outdoor station 001-01 |
| 88                                            | Device type Second-confir   | rm station 3 ~                    | )<br> | 2nd-OS 001-0102-02     |
| Outdoor station 2nd-OS 001-0102-<br>001-01 02 | Device addr. 1<br>1 4       |                                   |       |                        |
| Public area                                   | 2                           |                                   |       |                        |
|                                               | I ⊡ thstaltedfirt           | the continuanity metwork-5        |       | Bublic store           |
|                                               | Serial No. 10100112233      | 32222 6                           |       | r unic area            |
|                                               | Cancel                      | 7 Save                            |       |                        |
| E<br>Outdoor stations                         | Indoor stations IP actuator | Guard unit Management<br>software |       |                        |

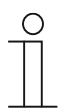

## Nota

Solo se puede añadir un interfono exterior mini sin certificado a través de SmartAP. Este interfono exterior mini perderá su certificado si se modifica su dirección física.

El interfono exterior mini debe estar encendido antes de añadirlo.

En la pantalla de configuración de "Smart Access Point", siga los pasos siguientes:

| ♥ 6 @ | sos 🚶                                     |                              | NU (2)               |                                                                                   |            |
|-------|-------------------------------------------|------------------------------|----------------------|-----------------------------------------------------------------------------------|------------|
|       | USER MANAGEMENT                           | ACTIONS                      |                      | DOOR ENTRY SYSTEM                                                                 |            |
|       | Add and edit users. Create<br>user groups | Create and edit your actions | Create time profiles | Configurate door entry system<br>devices, e.g. indoor station,<br>outdoor station |            |
| jacky |                                           |                              |                      | Device configuration                                                              | Preference |

- [2] Haga clic en "Añadir disp.".
- [3] Seleccione "Segunda estación de confirmación" en la lista desplegable.
- [4] Introduzca la dirección del dispositivo,
  - N<sup>o</sup> de bloque
  - N⁰ planta
  - N⁰ hab.
  - N⁰ apar.
- [5] Si la mini estación exterior está instalada en la red comunitaria, "Instalado en la red de la comunidad" debe estar activado.
- [6] Introduzca el número de serie.
- [7] Haga clic en "Guardar".

| 0                                             | OUTDOOR STATIONS                                              | ADD DEVICE | 2        | LIST VIEW              |
|-----------------------------------------------|---------------------------------------------------------------|------------|----------|------------------------|
|                                               |                                                               | 6          | <b>D</b> | Outdoor stations       |
| Outdoor stations                              | ADD DEVICE                                                    |            |          | Outdoor station 001-01 |
| 88                                            | Device type Second-confirm station 3                          | ~          | - 1      | 2nd-OS 001-0102-02     |
| Outdoor station 2nd-OS 001-0102-<br>001-01 02 | Device addr. 1                                                |            |          |                        |
| Public area                                   | 2                                                             |            |          |                        |
|                                               | פין ארא אוויא איז איז איז איז איז איז איז איז איז א           |            | !        | Public area            |
|                                               | Serial No. 101001122332222 6                                  |            |          |                        |
|                                               | Cancel 7 Save                                                 | _          |          |                        |
| E<br>Outdoor stations                         | Indoor stations IP actuator Guard unit Management<br>software |            |          |                        |

### 8.2.2 Información sobre la versión

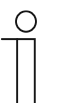

#### Nota

Solo se puede añadir un interfono exterior mini sin certificado a través de SmartAP. Este interfono exterior mini perderá su certificado si se modifica su dirección física.

El interfono exterior mini debe estar encendido antes de añadirlo.

En la pantalla de configuración de "Smart Access Point", siga los pasos siguientes:

| ▼ 6 12 | sos Z                                     |                              | NU (3)               |                                                                                   |             |
|--------|-------------------------------------------|------------------------------|----------------------|-----------------------------------------------------------------------------------|-------------|
|        | USER MANAGEMENT                           | ACTIONS                      | TIME CONTROL         | DOOR ENTRY SYSTEM                                                                 |             |
|        | Add and edit users. Create<br>user groups | Create and edit your actions | Create time profiles | Configurate door entry system<br>devices, e.g. indoor station,<br>outdoor station |             |
| iacky  |                                           |                              |                      | Device configuration                                                              | Preferences |

- [2] Haga clic en "Añadir disp.".
- [3] Seleccione "Segunda estación de confirmación" en la lista desplegable.
- [4] Introduzca la dirección del dispositivo,
  - N<sup>o</sup> de bloque
  - N⁰ planta
  - N⁰ hab.
  - N⁰ apar.
- [5] Si la mini estación exterior está instalada en la red comunitaria, "Instalado en la red de la comunidad" debe estar activado.
- [6] Introduzca el número de serie.
- [7] Haga clic en "Guardar".

| 0                                             | OUTDOOR STATIONS                     | ADD DEVICE                 | LIST VIEW              |
|-----------------------------------------------|--------------------------------------|----------------------------|------------------------|
|                                               |                                      | (¥                         | Outdoor stations       |
| Outdoor stations                              | ADD DEVICE                           |                            | Outdoor station 001-01 |
| 8 8                                           | Device type Second-confirm station   | n 3 ~                      | 2nd-OS 001-0102-02     |
| Outdoor station 2nd-OS 001-0102-<br>001-01 02 | Device addr. 1<br>1 4                |                            |                        |
| Public area                                   | 2                                    |                            |                        |
|                                               |                                      | ntmity metwork 5           |                        |
|                                               | Serial No. 101001122332222           | 6                          | Public area            |
|                                               | Cancel                               | 7 Save                     |                        |
| E<br>Outdoor stations                         | Indoor stations IP actuator Guard un | nit Management<br>soltware |                        |

## 8.2.3 Configurar la dirección física

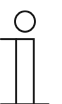

#### Nota

Solo se puede añadir un interfono exterior mini sin certificado a través de SmartAP. Este interfono exterior mini perderá su certificado si se modifica su dirección física.

El interfono exterior mini debe estar encendido antes de añadirlo.

En la pantalla de configuración de "Smart Access Point", siga los pasos siguientes:

| ▼ 6 12 | sos Z                                     |                              | NU (3)               |                                                                                   |             |
|--------|-------------------------------------------|------------------------------|----------------------|-----------------------------------------------------------------------------------|-------------|
|        | USER MANAGEMENT                           | ACTIONS                      | TIME CONTROL         | DOOR ENTRY SYSTEM                                                                 |             |
|        | Add and edit users. Create<br>user groups | Create and edit your actions | Create time profiles | Configurate door entry system<br>devices, e.g. indoor station,<br>outdoor station |             |
| iacky  |                                           |                              |                      | Device configuration                                                              | Preferences |

- [2] Haga clic en "Añadir disp.".
- [3] Seleccione "Segunda estación de confirmación" en la lista desplegable.
- [4] Introduzca la dirección del dispositivo,
  - N<sup>o</sup> de bloque
  - N⁰ planta
  - N⁰ hab.
  - N⁰ apar.
- [5] Si la mini estación exterior está instalada en la red comunitaria, "Instalado en la red de la comunidad" debe estar activado.
- [6] Introduzca el número de serie.
- [7] Haga clic en "Guardar".

| 0                                             | OUTDOOR STATIONS                                              | ADD DEVICE | 2        | LIST VIEW              |
|-----------------------------------------------|---------------------------------------------------------------|------------|----------|------------------------|
|                                               |                                                               | 6          | <b>D</b> | Outdoor stations       |
| Outdoor stations                              | ADD DEVICE                                                    |            |          | Outdoor station 001-01 |
| 8 8                                           | Device type Second-confirm station 3                          | ~          | - 1      | 2nd-OS 001-0102-02     |
| Outdoor station 2nd-OS 001-0102-<br>001-01 02 | Device addr. 1                                                |            |          |                        |
| Public area                                   | 2                                                             |            |          |                        |
|                                               | פין ארא אוויא איז איז איז איז איז איז איז איז איז א           |            |          | Public area            |
|                                               | Serial No. 101001122332222 6                                  |            |          |                        |
|                                               | Cancel 7 Save                                                 | _          |          |                        |
| E<br>Outdoor stations                         | Indoor stations IP actuator Guard unit Management<br>software |            |          |                        |

## 8.2.4 Configurar la dirección IP

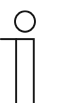

#### Nota

Solo se puede añadir un interfono exterior mini sin certificado a través de SmartAP. Este interfono exterior mini perderá su certificado si se modifica su dirección física.

El interfono exterior mini debe estar encendido antes de añadirlo.

En la pantalla de configuración de "Smart Access Point", siga los pasos siguientes:

| ▼ 6 & | SOS 👤                                     | MAIN MEN                     | VU (2)               |                                                                                   |             |
|-------|-------------------------------------------|------------------------------|----------------------|-----------------------------------------------------------------------------------|-------------|
|       | USER MANAGEMENT                           | ACTIONS                      | TIME CONTROL         | DOOR ENTRY SYSTEM                                                                 |             |
|       | Add and edit users. Create<br>user groups | Create and edit your actions | Create time profiles | Configurate door entry system<br>devices, e.g. indoor station,<br>outdoor station |             |
| iacky |                                           |                              |                      | Device configuration                                                              | Preferences |

- [2] Haga clic en "Añadir disp.".
- [3] Seleccione "Segunda estación de confirmación" en la lista desplegable.
- [4] Introduzca la dirección del dispositivo,
  - N<sup>o</sup> de bloque
  - N⁰ planta
  - N⁰ hab.
  - N⁰ apar.
- [5] Si la mini estación exterior está instalada en la red comunitaria, "Instalado en la red de la comunidad" debe estar activado.
- [6] Introduzca el número de serie.
- [7] Haga clic en "Guardar".

| 0                                             | OUTDOOR STATIONS            | ADD DEVICE                        | 2     | LIST VIEW              |
|-----------------------------------------------|-----------------------------|-----------------------------------|-------|------------------------|
|                                               |                             |                                   | Ø     | Outdoor stations       |
| Outdoor stations                              | ADD DEVICE                  |                                   |       | Outdoor station 001-01 |
| 88                                            | Device type Second-confir   | rm station 3 ~                    | )<br> | 2nd-OS 001-0102-02     |
| Outdoor station 2nd-OS 001-0102-<br>001-01 02 | Device addr. 1<br>1 4       |                                   |       |                        |
| Public area                                   | 2                           |                                   |       |                        |
|                                               | I ⊡ thstaltedfirt           | the continuanity metwork-5        |       | Bublic store           |
|                                               | Serial No. 10100112233      | 32222 6                           |       | r unic area            |
|                                               | Cancel                      | 7 Save                            |       |                        |
| E<br>Outdoor stations                         | Indoor stations IP actuator | Guard unit Management<br>software |       |                        |

### 8.2.5 Configurar el bloqueo

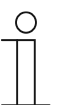

#### Nota

Solo se puede añadir un interfono exterior mini sin certificado a través de SmartAP. Este interfono exterior mini perderá su certificado si se modifica su dirección física.

El interfono exterior mini debe estar encendido antes de añadirlo.

En la pantalla de configuración de "Smart Access Point", siga los pasos siguientes:

| ▶ 6 @ | sos 👤                                     | MAIN MEP                     | NU (2)               |                                                                                   |             |
|-------|-------------------------------------------|------------------------------|----------------------|-----------------------------------------------------------------------------------|-------------|
|       | USER MANAGEMENT                           | ACTIONS                      | TIME CONTROL         | DOOR ENTRY SYSTEM                                                                 |             |
|       | Add and edit users. Create<br>user groups | Create and edit your actions | Create time profiles | Configurate door entry system<br>devices, e.g. indoor station,<br>outdoor station |             |
| iacky |                                           |                              |                      | Device configuration                                                              | Preference: |

- [2] Haga clic en "Añadir disp.".
- [3] Seleccione "Segunda estación de confirmación" en la lista desplegable.
- [4] Introduzca la dirección del dispositivo,
  - N<sup>o</sup> de bloque
  - N⁰ planta
  - N⁰ hab.
  - N⁰ apar.
- [5] Si la mini estación exterior está instalada en la red comunitaria, "Instalado en la red de la comunidad" debe estar activado.
- [6] Introduzca el número de serie.
- [7] Haga clic en "Guardar".

| 0                                             | OUTDOOR STATIONS                                              | ADD DEVICE | 2        | LIST VIEW              |
|-----------------------------------------------|---------------------------------------------------------------|------------|----------|------------------------|
|                                               |                                                               | 6          | <b>D</b> | Outdoor stations       |
| Outdoor stations                              | ADD DEVICE                                                    |            |          | Outdoor station 001-01 |
| 8 8                                           | Device type Second-confirm station 3                          | ~          | - 1      | 2nd-OS 001-0102-02     |
| Outdoor station 2nd-OS 001-0102-<br>001-01 02 | Device addr. 1                                                |            |          |                        |
| Public area                                   | 2                                                             |            |          |                        |
|                                               | פין ארא אוויא איז איז איז איז איז איז איז איז איז א           |            |          | Public area            |
|                                               | Serial No. 101001122332222 6                                  |            |          |                        |
|                                               | Cancel 7 Save                                                 | _          |          |                        |
| E<br>Outdoor stations                         | Indoor stations IP actuator Guard unit Management<br>software |            |          |                        |

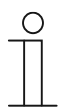

## Nota

Solo se puede añadir un interfono exterior mini sin certificado a través de SmartAP. Este interfono exterior mini perderá su certificado si se modifica su dirección física.

El interfono exterior mini debe estar encendido antes de añadirlo.

En la pantalla de configuración de "Smart Access Point", siga los pasos siguientes:

| ♥ 6 @ | sos 🚶                                     |                              | NU (2)               |                                                                                   |            |
|-------|-------------------------------------------|------------------------------|----------------------|-----------------------------------------------------------------------------------|------------|
|       | USER MANAGEMENT                           | ACTIONS                      |                      | DOOR ENTRY SYSTEM                                                                 |            |
|       | Add and edit users. Create<br>user groups | Create and edit your actions | Create time profiles | Configurate door entry system<br>devices, e.g. indoor station,<br>outdoor station |            |
| jacky |                                           |                              |                      | Device configuration                                                              | Preference |

- [2] Haga clic en "Añadir disp.".
- [3] Seleccione "Segunda estación de confirmación" en la lista desplegable.
- [4] Introduzca la dirección del dispositivo,
  - N<sup>o</sup> de bloque
  - N⁰ planta
  - N⁰ hab.
  - N⁰ apar.
- [5] Si la mini estación exterior está instalada en la red comunitaria, "Instalado en la red de la comunidad" debe estar activado.
- [6] Introduzca el número de serie.
- [7] Haga clic en "Guardar".

| 0                                             | OUTDOOR STATIONS            | ADD DEVICE                        | 2     | LIST VIEW              |
|-----------------------------------------------|-----------------------------|-----------------------------------|-------|------------------------|
|                                               |                             |                                   | Ø     | Outdoor stations       |
| Outdoor stations                              | ADD DEVICE                  |                                   |       | Outdoor station 001-01 |
| 88                                            | Device type Second-confir   | rm station 3 ~                    | )<br> | 2nd-OS 001-0102-02     |
| Outdoor station 2nd-OS 001-0102-<br>001-01 02 | Device addr. 1<br>1 4       |                                   |       |                        |
| Public area                                   | 2                           |                                   |       |                        |
|                                               | I ⊡ thstaltedfirt           | the continuanity metwork-5        |       | Bublic store           |
|                                               | Serial No. 10100112233      | 32222 6                           |       | r unic area            |
|                                               | Cancel                      | 7 Save                            |       |                        |
| E<br>Outdoor stations                         | Indoor stations IP actuator | Guard unit Management<br>software |       |                        |

## 8.2.6 Configurar la función "Sincronizar hora"

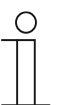

#### Nota

Solo se puede añadir un interfono exterior mini sin certificado a través de SmartAP. Este interfono exterior mini perderá su certificado si se modifica su dirección física.

El interfono exterior mini debe estar encendido antes de añadirlo.

En la pantalla de configuración de "Smart Access Point", siga los pasos siguientes:

|       |                                           | MAIN MEP                     |                      |                                                                                   |             |
|-------|-------------------------------------------|------------------------------|----------------------|-----------------------------------------------------------------------------------|-------------|
|       | USER MANAGEMENT                           | ACTIONS                      | TIME CONTROL         | DOOR ENTRY SYSTEM                                                                 |             |
|       | Add and edit users. Create<br>user groups | Create and edit your actions | Create time profiles | Configurate door entry system<br>devices, e.g. indoor station,<br>outdoor station |             |
| iacky |                                           |                              |                      | Device configuration                                                              | Preferences |

- [2] Haga clic en "Añadir disp.".
- [3] Seleccione "Segunda estación de confirmación" en la lista desplegable.
- [4] Introduzca la dirección del dispositivo,
  - N<sup>o</sup> de bloque
  - N⁰ planta
  - N⁰ hab.
  - N⁰ apar.
- [5] Si la mini estación exterior está instalada en la red comunitaria, "Instalado en la red de la comunidad" debe estar activado.
- [6] Introduzca el número de serie.
- [7] Haga clic en "Guardar".

| 0                                             | OUTDOOR STATIONS            | ADD DEVICE                        | 2     | LIST VIEW              |
|-----------------------------------------------|-----------------------------|-----------------------------------|-------|------------------------|
|                                               |                             |                                   | Ø     | Outdoor stations       |
| Outdoor stations                              | ADD DEVICE                  |                                   |       | Outdoor station 001-01 |
| 88                                            | Device type Second-confir   | rm station 3 ~                    | )<br> | 2nd-OS 001-0102-02     |
| Outdoor station 2nd-OS 001-0102-<br>001-01 02 | Device addr. 1<br>1 4       |                                   |       |                        |
| Public area                                   | 2                           |                                   |       |                        |
|                                               | I ⊡ thstaltedfirt           | the continuanity metwork-5        |       | Bublic store           |
|                                               | Serial No. 10100112233      | 32222 6                           |       | r unic area            |
|                                               | Cancel                      | 7 Save                            |       |                        |
| E<br>Outdoor stations                         | Indoor stations IP actuator | Guard unit Management<br>software |       |                        |

### 8.2.7 Configurar los dispositivos de confianza

En la pantalla de configuración, haga clic en "Sis. ent. pue.", "InterfExt" y luego haga clic en un interfono exterior mini para entrar a los ajustes.

| ~ 2                                                                                                    | Ra sos                                                                                                    | MAIN M                       | ENU                  |                                                                                                    |                                                                                                    |           |
|----------------------------------------------------------------------------------------------------|----------------------------------------------------------------------------------------------------|------------------------------|----------------------|----------------------------------------------------------------------------------------------------|----------------------------------------------------------------------------------------------------|-----------|
|                                                                                                    | USER MANAGEMENT                                                                                                    | ACTIONS                      | TIME CONTROL         |                                                                                                    | DOOR ENTRY SYSTEM                                                                                                    |           |
|                                                                                                    | Add and edit users. Create<br>user groups                                                                                                    | Create and edit your actions | Create time profiles | C                                                                                                    | configurate door entry system<br>devices, e.g. indoor station,<br>outdoor station                                                                                                    |           |
|                                                                                                    |                                                                                                    |                              |                      |                                                                                                    |                                                                                                    |           |
| 🛔 jacky                                                                                                    |                                                                                                    |                              |                      |                                                                                                    | Device configuration 🌣 Pre                                                                                                    | ferences  |
| jacky                                                                                                    | OUT                                                                                                    | DOOR STATIONS                | ADD DEVICE           |                                                                                                    | Device configuration 🌣 Pre                                                                                                    | ferences  |
| <ul> <li>jacky</li> <li>Outdoor stations</li> </ul>                                                                                                    | τυο                                                                                                    | DOOR STATIONS                | ADD DEVICE           |                                                                                                    | Device configuration Pre                                                                                                    | ferences  |
| jacky                                                                                                    | OUT                                                                                                    | DOOR STATIONS                | ADD DEVICE           |                                                                                                    | Device configuration Pre                                                                                                    | ferences  |
| jacky Ouldoor stations                                                                                                    | ол<br>В В                                                                                                    | DOOR STATIONS                | ADD DEVICE           | Image: A state of the state of the state | Device configuration Pre                                                                                                    | ferences  |
| jacky     Outdoor stations     Outdoor station     Outdoor station     Outdoor station                                                                                                    | OUT<br>2nd-OS 001-0102-<br>01<br>2nd-OS 001-011<br>02<br>2nd-OS 001-011<br>02<br>2nd-OS 001-0112-<br>02<br>2nd-OS 001-0112-<br>02<br>2nd-OS 000-001-<br>02<br>2nd-OS 000-001-001-<br>02<br>2nd-OS 000-001-001-<br>02<br>2nd-OS 000-001-001-001-<br>02<br>2nd-OS 000-001-001-001-001-001-001-001-001-001 | DOOR STATIONS                | ADD DEVICE           |                                                                                                    | Device configuration Pre                                                                                                    | ferences  |
| jacky      Outdoor stations      Outdoor station      Outdoor station      Outdoor station      Outdoor station      Outdoor station      Outdoor station                                                      | OUT<br>2nd OS 001-0102-<br>01                                                                                                    | DOOR STATIONS                | ADD DEVICE           |                                                                                                    | Device configuration Prev                                                                                                    | lerences  |
| jacky     Outdoor stations     Outdoor station     Outdoor station     Outdoor station     Outdoor station     Outdoor station     Outdoor station     Outdoor station     Outdoor station     Outdoor station | OUT<br>2nd-OS 001-0102-<br>01<br>01<br>01<br>01<br>01<br>01<br>01<br>01                                                                                                    | DOOR STATIONS<br>02-         | ADD DEVICE           | Image: A state of the state of the state | Device configuration Pre                                                                                                    | ferences  |
| jacky                                                                                                    | OUT                                                                                                    | DOOR STATIONS<br>02-         | ADD DEVICE           |                                                                                                    | Device configuration Pre                                                                                                    | lerences  |
| jacky     Outdoor stations     Outdoor station     Outdoor station     Outdoor station     Outdoor station     Outdoor station     Public area                                                                 | OUT<br>2nd-OS 001-0102-<br>01<br>2nd-OS 001-01<br>02<br>2nd-OS 001-01<br>02                                                                                                    | DOOR STATIONS<br>02-         | ADD DEVIC            |                                                                                                    | Device configuration Prev<br>LIST VIEW Ouldoor stations Ouldoor station 001-01 2nd-OS 001-0102-02 2nd-OS 001-0102-02 Public area                                                                                                    | lerences  |
| jacky  Outdoor stations  Outdoor station Outdoor station Outdoor station Outdoor station Public area                                                                                                    | OUT<br>2nd-OS 001-0102-<br>01<br>2nd-OS 001-01<br>02<br>2nd-OS 001-01<br>02                                                                                                    | DOOR STATIONS                | ADD DEVIC            |                                                                                                    | Device configuration Prevailable Prevailable Prevailab | Iterences |

## Información básica

| <b></b> ≣2 | 2nd-OS 001-0102-01                                       | LIST VIEW                                |
|------------|----------------------------------------------------------|------------------------------------------|
|            | 4                                                        | Device type 4                            |
|            | adu                                                      | Second-confirm station                   |
|            |                                                          | Physical addr. 5                         |
|            |                                                          | Block No.: 1                             |
|            |                                                          | Floor No.: 1                             |
|            | 3                                                        | Room No.: 2                              |
|            |                                                          | Device No.:                              |
|            |                                                          | Serial No.: 0                            |
|            |                                                          | 101807A7F0209CD                          |
|            | M. Muster                                                | Version 7                                |
|            |                                                          | HSE07-C_Digital_V0.04_20191018_ES_N32926 |
|            |                                                          | Additional settings                      |
|            |                                                          | Physical addr.                           |
|            |                                                          | Door lock setting                        |
|            | Settings                                                 | Time synchronization                     |
|            |                                                          |                                          |
| N.°        | Función                                                  |                                          |
| 1          | ID de disp.                                              |                                          |
| 2          | Haga clic en el icono para volver a la pantalla anterior |                                          |
| 3          | Vista general del interfono exterior                     |                                          |
| 4          | Tipo de aparato del interfono exterior                   |                                          |
| 5          | Mostrar la dirección del interfono exterior              |                                          |
| 6          | Mostrar el número de serie del interfono exterior        |                                          |
| 7          | Mostrar la versión de firmware del interfono exterior    |                                          |

# Otros ajustes

| ā   | 2nd-OS 001-0102-01                                                          | LIST VIEW                                |
|-----|-----------------------------------------------------------------------------|------------------------------------------|
|     | et.                                                                         | Serial No.:                              |
|     | **                                                                          | 101807A7F0209CD                          |
|     |                                                                             | Version                                  |
|     |                                                                             | HSE07-C_Digital_V0.04_20191018_ES_N32926 |
|     |                                                                             | Additional settings                      |
|     |                                                                             | Physical addr. 1 >                       |
|     |                                                                             | Door lock setting 2                      |
|     | M. Mueller                                                                  | Time synchronization 3                   |
|     |                                                                             | Local firmware update 4                  |
|     |                                                                             | Design label                             |
|     |                                                                             | Online firmware update 5                 |
|     | Settings                                                                    | List of trusted devices 6 >              |
| N.° | Función                                                                     |                                          |
| 1   | Ajustar la dirección física del interfono exterior.                         |                                          |
| 2   | <sup>(1)</sup> Desbloquear ajuste                                           |                                          |
| 3   | Activar o deshabilitar la sincronización horaria con el software de gestion | ón.                                      |
| 4   | Actualizar el firmware a través de PC local.                                |                                          |
| 5   | Actualizar el firmware a través de la página web externa.                   |                                          |
| 6   | <sup>(2)</sup> Gestionar los aparatos de confianza                          |                                          |

## <sup>(1)</sup> Desbloquear ajuste

Siga los pasos a continuación:

- [1] En la pantalla del interfono exterior designado, haga clic en "Ajust. de bloq. de puerta".
- [2] Ajuste el tipo de bloqueo para los bloqueos, se puede ajustar a "Lock-GND", "NO-NC-COM" o "Actuador IP".
- [3] Ajuste el tiempo de desbloqueo para los bloqueos (1...10 segundos).
- [4] Haga clic en " $\sqrt{}$ " para guardar.

| HOME 🔞 😼 SOS 🎦 🖡 | < DOOR ENTRY SYSTEM >  |                                                                                                    |
|------------------|------------------------|----------------------------------------------------------------------------------------------------|
|                  | Outdoor station 008-01 | LIST VIEW       Device type       Outdoor station       Physical address       Block No.:       8       Dovice No.:       1       Serial No.:       101000CDE017F33       Version       HSE07-C_Digital_V1.04_20200616_PP_N32926       Additional settings       Physical address       >       Door lock setting       1 |
|                  | Settings               | Time synchronization                                                                                                    |
|                  | Outdoor station 008-01 | LIST VIEW<br>Lock-GND open time:(1-10s)<br>3<br>ND-NC-COM open time:(1-10s) 3<br>5<br>Default lock<br>Lock-GND 2 ~<br>Subsitiary lock<br>NO-NC-COM ~                                                                                                    |

Si el tipo de bloqueo está ajustado a "Actuador IP", siga los pasos a continuación;

- [1] Haga clic en "Dirección del actuador IP".
- [2] Seleccione el actuador IP designado.
- [3] Haga clic en "Confirmar".

| HOME 🔞 🗟 SOS 💽 🖡                        | < DO                                                                    | OR ENTRY SYSTEM   |                                                                                                    |
|-----------------------------------------|-------------------------------------------------------------------------|-------------------|----------------------------------------------------------------------------------------------------|
| ā                                       | Outdoor station 008-01                                                  |                   | LIST VIEW                                                                                                    |
|                                         | 2                                                                       |                   | 3                                                                                                    |
|                                         |                                                                         |                   | NO-NC-COM open time:(1-10s)                                                                                                    |
|                                         |                                                                         |                   | 5                                                                                                    |
|                                         |                                                                         |                   | Default lock                                                                                                    |
|                                         |                                                                         |                   | IP actuator v                                                                                                    |
|                                         | and a state of the second second                                        |                   | IP actuator type                                                                                                    |
|                                         |                                                                         |                   | Power lock ~                                                                                                    |
|                                         | M. Musler                                                               |                   | IP actuator addr.                                                                                                    |
|                                         |                                                                         |                   | Select IP actuator addr.                                                                                                    |
|                                         | Constant of the second                                                  |                   | 1                                                                                                    |
|                                         |                                                                         |                   | Subsidiary lock                                                                                                    |
|                                         | ×                                                                       |                   | NO-NC-COM Y                                                                                                    |
|                                         | Settings                                                                |                   | <ul> <li>✓ Save</li> </ul>                                                                                                    |
|                                         |                                                                         |                   |                                                                                                    |
| HOME 👩 😼 SOS 👚 📘                        | < DO                                                                    | OR ENTRY SYSTEM   |                                                                                                    |
| HOME 🗿 🖓 SOS 🕦 📘                        | Cutdoor station 008-01                                                  | OR ENTRY SYSTEM   | LIST VIEW                                                                                                    |
| HOME 🗿 🖓 SOS 🕦 💂                        | Cutdoor station 008-01                                                  | OR ENTRY SYSTEM   | LIST VIEW<br>bk-GND open time;(1-10s)                                                                                                    |
| HOME 🚳 Ra SOS 🕥 📜                       | Cutdoor station 008-01                                                  | OR ENTRY SYSTEM   | LIST VIEW<br>%- GND open time:(1-10s)                                                                                                    |
| HOME 🗿 원 SOS 👚 📜                        | Cutdoor station 008-01                                                  | OR ENTRY SYSTEM   | LIST VIEW<br>dx-GND open time:(1-10s)                                                                                                    |
| HOME 🗿 🖓 SOS 🕦 📗                        | Cutdoor station 008-01<br>Choose a device<br>2<br>Bicck IPA 008-01      | OR ENTRY SYSTEM   | LIST VIEW<br>(#-GND open time:(1-10s)<br>2-NC-COM open time:(1-10s)                                                                                                    |
| HOME 🗿 🖓 SOS 🕐 📗                        | Cuidoor station 008-01<br>Choose a device<br>2<br>Block IPA 008-01      | OR ENTRY SYSTEM   | LIST VIEW<br>pk. GND open time:(1-10s)<br>D-NC-COM open time:(1-10s)<br>fault lock                                                                                                    |
| HOME 🗿 Ra SOS 🕐 📜                       | Cutdoor station 008-01<br>Choose a device<br>2<br>Biock IPA 008-01      | OR ENTRY SYSTEM   | LIST VIEW<br>dx-GND open time:(1-10s)<br>D-NC-COM open time:(1-10s)<br>fault lock<br>fault lock                                                                                                    |
| HOME 🗿 Ra SOS <table-cell></table-cell> | Cutdoor station 008-01<br>Choose a device<br>2<br>Biock IPA 008-01      | OR ENTRY SYSTEM   | LIST VIEW  A-GND open time:(1-10s)  D-NC COM open time:(1-10s)  dautt lock  actuator  actuator                                                                                                    |
| HOME 3 Ra SOS 1                         | Cutdoor station 008-01<br>Choose a device<br>2<br>Bicok IPA 008-01      | OR ENTRY SYSTEM   | LIST VIEW  R-GND open time:(1-10s)  D-NC-COM open time:(1-10s)  fault lock  actuator  custor  wer lock  v                                                                                                    |
|                                         | Cuidoor station 008-01<br>Choose a device<br>2<br>Biock IPA 008-01      | OR ENTRY SYSTEM   | LIST VIEW  ak GND open time:(1-10s)  NC-COM open time:(1-10s)  fault lock  actuator  actuator  w actuator  code  actuator  actuator  code  actuator  actuator  actuato |
|                                         | Cutdoor station 008-01                                                  | OR ENTRY SYSTEM   | LIST VIEW  S-GND open time:(1-10s)  D-NC-COM open time:(1-10s)  dault lock  actuator type  wer lock  cuator type  Swer lock  Select IP actuator addr.                                                                                                    |
|                                         | Cutdoor station 008-01                                                  | OR ENTRY SYSTEM > | LIST VIEW  A: GND open time:(1-10s)  D:NC-COM open time:(1-10s)  dautt lock  actuator type  wer lock  actuator type  wer lock  Select IP actuator addr.  Select IP actuator addr.                                                                                                    |
|                                         | Cuiddoor station 008-01<br>Choose a device<br>2<br>Book IPA 008-01<br>X | OR ENTRY SYSTEM > | LIST VIEW  IR GND open time:(1-10s)  P-NC-COM open time:(1-10s)  Rault lock  actuator type wer lock  actuator type Select IP actuator addr.  Select IP actuator addr.  LISH VIEW                                                                                                    |

## <sup>(2)</sup> Gestionar el aparato de confianza

Si quiere liberar el bloqueo del interfono exterior mini, debe comprobar:

- El interfono interior y el interfono exterior están firmados en "Smart Access Point".
- El interfono exterior se ha añadido a la lista de confianza en el interfono exterior mini.

Siga los pasos a continuación para añadir el aparato de confianza:

- [1] En la pantalla del interfono exterior mini designado, haga clic en "Lista de aparatos de confianza".
- [2] Haga clic en "Añadir equipos conf.".

| Home 🚳 🗟 Sos 🏚 🖡 🕎 | < DOOR ENTRY SYSTEM >  |                                           |
|--------------------|------------------------|-------------------------------------------|
| ē                  | Outdoor station 008-01 | LIST VIEW                                 |
|                    | <i>It</i>              | HSE07-C_Digital_V1.04_20200616_PP_N32926  |
|                    |                        | Additional settings                       |
|                    |                        | Physical address >                        |
|                    |                        | Door lock setting                         |
|                    |                        | Time synchronization                      |
|                    | M. Monter              | Lift control >                            |
|                    |                        | Local firmware update                     |
|                    |                        | Design label                              |
|                    |                        | Online firmware update                    |
|                    | Settings               | List of trusted devices 1 >               |
| HOME 👩 🗟 SOS 🏚     | C DOOR ENTRY SYSTEM    |                                           |
|                    | Outdoor station 008-01 | LIST VIEW                                 |
|                    | 2                      | List of trusted devices No trusted device |
|                    | S State                | Add trusted devices 2                     |

- [3] Seleccione los interfonos interiores designados en la lista de confianza.
- [4] Haga clic en " $\sqrt{}$ " para confirmar.
- [5] [Opcional] Si quiere que este interfono exterior se desbloquee en caso de emergencia, necesita activar la función "Confiar en este software de gestión".
- [6] Haga clic en "Guardar".

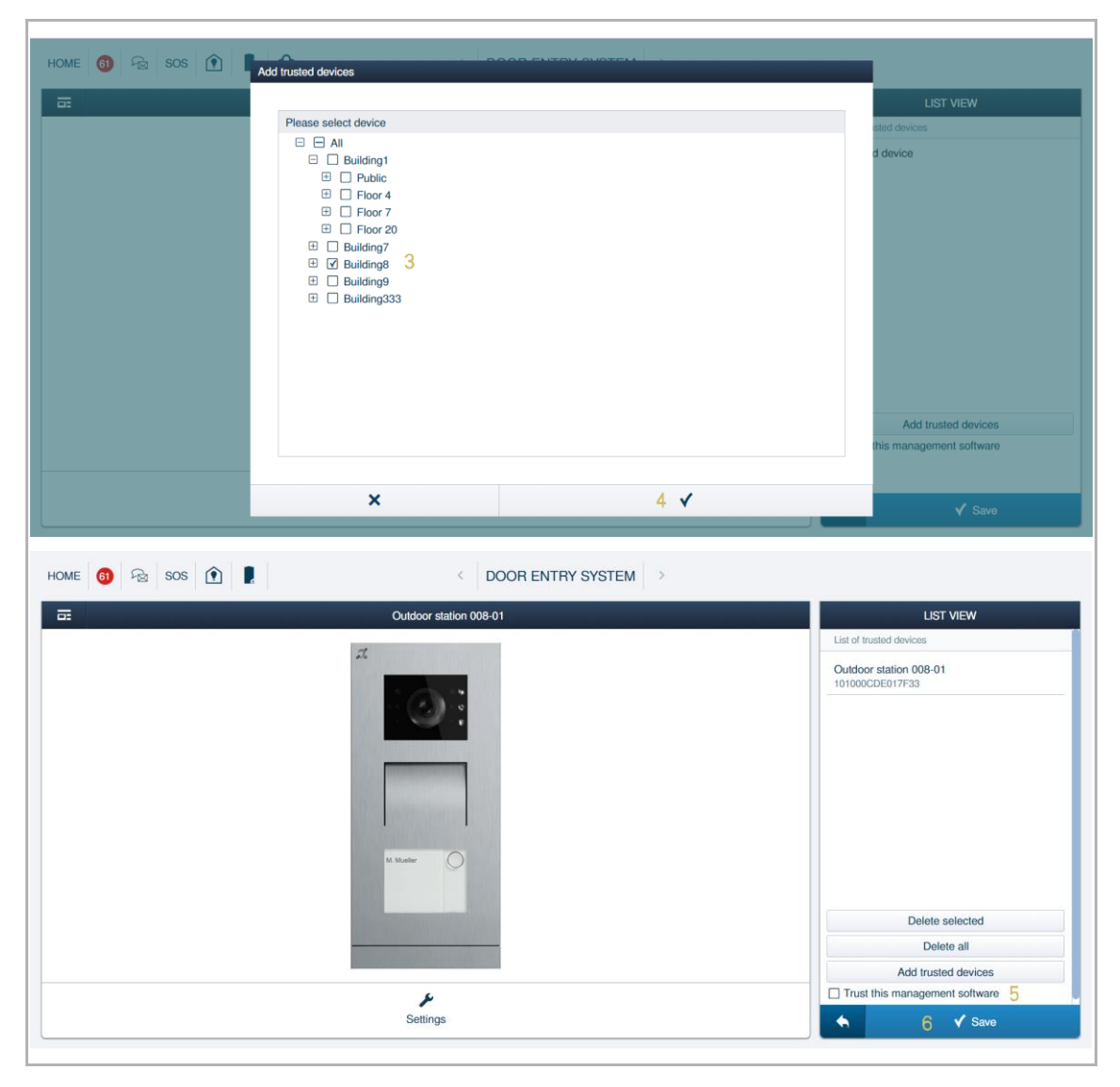

### 8.2.8 Actualizar el firmware

En la pantalla de configuración, haga clic en "Sis. ent. pue.", "InterfExt" y luego haga clic en un interfono exterior mini para entrar a los ajustes.

| ~ 2                                                                                                    | Pa sos                                                                                                    | MAIN M                       | ENU                  |          |                                                                                                    |                        |
|----------------------------------------------------------------------------------------------------|----------------------------------------------------------------------------------------------------|------------------------------|----------------------|----------|----------------------------------------------------------------------------------------------------|------------------------|
|                                                                                                    | USER MANAGEMENT                                                                                                    | ACTIONS                      | TIME CONTROL         |          | DOOR ENTRY SYSTEM                                                                                                    |                        |
|                                                                                                    | Add and edit users. Create user groups                                                                                                    | Create and edit your actions | Create time profiles | C        | onfigurate door entry system<br>devices, e.g. indoor station,<br>outdoor station                                                           |                        |
|                                                                                                    |                                                                                                    |                              |                      |          |                                                                                                    |                        |
| 🛔 jacky                                                                                                    |                                                                                                    |                              |                      |          | Device configuration 🔅 Pref                                                                                                    | erences                |
| jacky                                                                                                    | OUT                                                                                                    | DOOR STATIONS                | ADD DEVICE           |          | Device configuration 🏠 Pref                                                                                                    | erences                |
| jacky                                                                                                    | OUT                                                                                                    | DOOR STATIONS                | ADD DEVICE           | <b>N</b> | Device configuration I Pref                                                                                                    | erences                |
| jacky                                                                                                    | оит                                                                                                    | DOOR STATIONS                | ADD DEVICE           |          | Device configuration Pref                                                                                                    | erences                |
| iacky Outdoor stations                                                                                                    |                                                                                                    | DOOR STATIONS                | ADD DEVICE           | S        | Device configuration Pref                                                                                                    | erences                |
| jacky     Outdoor stations     Outdoor station     Outdoor station     Outdoor station                                                                                                    | OUT<br>2nd OS 001-0102-<br>01<br>2nd OS 001-0102-<br>02<br>2nd OS 001-0102-<br>02                                                                                                    | DOOR STATIONS                | ADD DEVICE           |          | Device configuration Pref                                                                                                    | erences                |
| jacky  Outdoor stations  Outdoor station Outdoor station Outdoor station Outdoor station OUtdoor station OUtdoor station | OUT<br>2nd-OS 001-0102-<br>01<br>2nd OS 001-0112-<br>02<br>2nd OS 001-0112-<br>02<br>2nd OS 001-0112-<br>02<br>2nd OS 001-0112-<br>02<br>02<br>02<br>03<br>04<br>04<br>04<br>04<br>04<br>04<br>04 | DOOR STATIONS                | ADD DEVICE           | S        | Device configuration Pref                                                                                                    | erences<br>><br>><br>> |
| jacky Outdoor stations Outdoor station Outdoor station Outdoor station Public area                                                                                                    | OUT<br>2nd OS 001-0102-<br>01                                                                                                    | DOOR STATIONS                | ADD DEVICE           |          | Device configuration Pref                                                                                                    | erences                |
| jacky Outdoor stations Outdoor station Outdoor station Outdoor station Public area                                                                                                    | OUT<br>2nd OS 001-0102-<br>01<br>2nd OS 001-0102-<br>01<br>2nd OS 001-0102-<br>01                                                                                                    | DOOR STATIONS<br>22.         | ADD DEVICE           | ¢        | Device configuration Pref                                                                                                    | erences                |
| jacky Outdoor stations Outdoor station Outdoor station Outdoor station Public area                                                                                                    | OUT<br>2nd-OS 001-0102-<br>01<br>2nd OS 001-0112-<br>02<br>2nd OS 001-0112-<br>02<br>2nd OS 001-0112-<br>02<br>01<br>02<br>02<br>01<br>02<br>02<br>02                                             | DOOR STATIONS                | ADD DEVICE           |          | Device configuration<br>LIST VIEW<br>Outdoor stations<br>Outdoor station 001-01<br>2nd-OS 001-0102-01<br>2nd-OS 001-0102-02<br>Public area | erences<br>><br>><br>> |
| jacky Ouldoor stations Ouldoor station Ouldoor station Ouldoor station Public area                                                                                                    | OUT<br>2nd OS 001-0102-<br>01<br>2nd OS 001-011<br>02<br>2nd OS 001-011<br>02<br>02<br>01<br>01<br>02<br>01<br>02<br>01<br>01<br>02<br>01<br>01<br>01<br>01<br>01<br>01<br>01<br>01<br>01<br>01   | DOOR STATIONS                | ADD DEVICE           | <b>S</b> | Device configuration Pref                                                                                                    | erences                |

## Información básica

| <b>⊡</b> 2 | 2nd-OS 001-0102-01 1                                                                                            | LIST VIEW                                |
|------------|----------------------------------------------------------------------------------------------------|------------------------------------------|
|            | 4                                                                                                    | Device type 4                            |
|            |                                                                                                    | Second-confirm station                   |
|            |                                                                                                    | Physical addr. 5                         |
|            |                                                                                                    | Block No.: 1                             |
|            |                                                                                                    | Floor No.: 1                             |
|            | 3                                                                                                    | Room No.: 2                              |
|            | Concerned and the second second second second second second second second second second second second second se | Serial No.: 6                            |
|            |                                                                                                    | 101807A7F0209CD                          |
|            | M. Mueller                                                                                                    | Version 7                                |
|            |                                                                                                    | HSE07-C_Digital_V0.04_20191018_ES_N32926 |
|            |                                                                                                    | Additional settings                      |
|            |                                                                                                    | Physical addr.                           |
|            |                                                                                                    | Door lock setting                        |
|            | Settings                                                                                                    | Time synchronization                     |
|            |                                                                                                    |                                          |
| N.°        | Función                                                                                                    |                                          |
| 1          | ID de disp.                                                                                                    |                                          |
| 2          | Haga clic en el icono para volver a la pantalla anterior                                                        |                                          |
| 3          | Vista general del interfono exterior                                                                            |                                          |
| 4          | Tipo de aparato del interfono exterior                                                                          |                                          |
| 5          | Mostrar la dirección del interfono exterior                                                                     |                                          |
| 6          | Mostrar el número de serie del interfono exterior                                                               |                                          |
| 7          | Mostrar la versión de firmware del interfono exterior                                                           |                                          |

# Otros ajustes

| ≣   | 2nd-OS 001-0102-01                                                          | LIST VIEW                                |
|-----|-----------------------------------------------------------------------------|------------------------------------------|
|     | -1                                                                          | Serial No.:                              |
|     | **                                                                          | 101807A7F0209CD                          |
|     |                                                                             | Version                                  |
|     |                                                                             | HSE07-C_Digital_V0.04_20191018_ES_N32926 |
|     |                                                                             | Additional settings                      |
|     |                                                                             | Physical addr. 1 >                       |
|     |                                                                             | Door lock setting 2                      |
|     | M. Mutetier                                                                 | Time synchronization 3                   |
|     |                                                                             | Local firmware update 4                  |
|     |                                                                             | Design label                             |
|     |                                                                             | Online firmware update 5                 |
|     | Settings                                                                    | List of trusted devices 6 >              |
| N.° | Función                                                                     |                                          |
| 1   | Ajustar la dirección física del interfono exterior.                         |                                          |
| 2   | <sup>(1)</sup> Desbloquear ajuste                                           |                                          |
| 3   | Activar o deshabilitar la sincronización horaria con el software de gestion | ón.                                      |
| 4   | Actualizar el firmware a través de PC local.                                |                                          |
| 5   | Actualizar el firmware a través de la página web externa.                   |                                          |
| 6   | <sup>(2)</sup> Gestionar los aparatos de confianza                          |                                          |

## <sup>(1)</sup> Desbloquear ajuste

Siga los pasos a continuación:

- [1] En la pantalla del interfono exterior designado, haga clic en "Ajust. de bloq. de puerta".
- [2] Ajuste el tipo de bloqueo para los bloqueos, se puede ajustar a "Lock-GND", "NO-NC-COM" o "Actuador IP".
- [3] Ajuste el tiempo de desbloqueo para los bloqueos (1...10 segundos).
- [4] Haga clic en " $\sqrt{}$ " para guardar.

| HOME 🔞 😼 SOS 🕥 🖡 | < DOOR ENTRY SYSTEM >                                                                                                    |                                          |
|------------------|----------------------------------------------------------------------------------------------------|------------------------------------------|
|                  | Outdoor station 008-01                                                                                                    | LIST VIEW                                |
|                  | -                                                                                                    | Device type                              |
|                  | oh .                                                                                                    | Outdoor station                          |
|                  |                                                                                                    | Physical address                         |
|                  |                                                                                                    | Block No.: 8                             |
|                  |                                                                                                    | Davice No.: 1                            |
|                  |                                                                                                    | Serial No.:                              |
|                  | and a stranger of the second second sec | 101000CDE017F33                          |
|                  |                                                                                                    | Version                                  |
|                  | M. Mueller                                                                                                    | HSE07-C_Digital_V1.04_20200616_PP_N32926 |
|                  |                                                                                                    | Additional settings                      |
|                  |                                                                                                    | Physical address                         |
|                  |                                                                                                    | Door lock setting 1 >                    |
|                  | نگر<br>Settings                                                                                                    | Time synchronization >                   |
| =                | Outdoor station 008-01                                                                                                    | LIST VIEW                                |
|                  |                                                                                                    | Lock-GND open time:(1-10s)               |
|                  |                                                                                                    | 3                                        |
|                  |                                                                                                    | NO-NC-COM open time:(1-10s) 3            |
|                  |                                                                                                    | 5                                        |
|                  | and the second second second second second second second second second second second second second second second                                                                                                    | Default lock                             |
|                  |                                                                                                    | Lock-GND 2 ×                             |
|                  | and the second second se                                                                                                    | Subsidiary look                          |
|                  |                                                                                                    |                                          |
|                  | M Mader                                                                                                    | NUNCCOM V                                |
|                  |                                                                                                    |                                          |

Si el tipo de bloqueo está ajustado a "Actuador IP", siga los pasos a continuación;

- [1] Haga clic en "Dirección del actuador IP".
- [2] Seleccione el actuador IP designado.
- [3] Haga clic en "Confirmar".

| HOME 🔞 🗟 SOS 💽 🖡                        | < DO                                                                    | OR ENTRY SYSTEM   |                                                                                                    |
|-----------------------------------------|-------------------------------------------------------------------------|-------------------|----------------------------------------------------------------------------------------------------|
| ā                                       | Outdoor station 008-01                                                  |                   | LIST VIEW                                                                                                    |
|                                         | 2                                                                       |                   | 3                                                                                                    |
|                                         |                                                                         |                   | NO-NC-COM open time:(1-10s)                                                                                                    |
|                                         |                                                                         |                   | 5                                                                                                    |
|                                         |                                                                         |                   | Default lock                                                                                                    |
|                                         |                                                                         |                   | IP actuator v                                                                                                    |
|                                         | and a state of the second second                                        |                   | IP actuator type                                                                                                    |
|                                         |                                                                         |                   | Power lock ~                                                                                                    |
|                                         | M. Musler                                                               |                   | IP actuator addr.                                                                                                    |
|                                         |                                                                         |                   | Select IP actuator addr.                                                                                                    |
|                                         | Constant of the second                                                  |                   | 1                                                                                                    |
|                                         |                                                                         |                   | Subsidiary lock                                                                                                    |
|                                         | ×                                                                       |                   | NO-NC-COM Y                                                                                                    |
|                                         | Settings                                                                |                   | <ul> <li>✓ Save</li> </ul>                                                                                                    |
|                                         |                                                                         |                   |                                                                                                    |
| HOME 👩 😼 SOS 👚 📘                        | < DO                                                                    | OR ENTRY SYSTEM   |                                                                                                    |
| HOME 🗿 🖓 SOS 🕦 📘                        | Cutdoor station 008-01                                                  | OR ENTRY SYSTEM   | LIST VIEW                                                                                                    |
| HOME 🗿 🖓 SOS 🕦 💂                        | Cutdoor station 008-01                                                  | OR ENTRY SYSTEM   | LIST VIEW<br>bk-GND open time;(1-10s)                                                                                                    |
| HOME 🚳 Ra SOS 🕥 📜                       | Cutdoor station 008-01                                                  | OR ENTRY SYSTEM   | LIST VIEW<br>%- GND open time:(1-10s)                                                                                                    |
| HOME 🗿 원 SOS 👚 📜                        | Cutdoor station 008-01                                                  | OR ENTRY SYSTEM   | LIST VIEW<br>dx-GND open time:(1-10s)                                                                                                    |
| HOME 🗿 🖓 SOS 🕦 📗                        | Cutdoor station 008-01<br>Choose a device<br>2<br>Bicck IPA 008-01      | OR ENTRY SYSTEM   | LIST VIEW<br>(#-GND open time:(1-10s)<br>2-NC-COM open time:(1-10s)                                                                                                    |
| HOME 🗿 🖓 SOS 🕐 📗                        | Cuidoor station 008-01<br>Choose a device<br>2<br>Block IPA 008-01      | OR ENTRY SYSTEM   | LIST VIEW<br>pk. GND open time:(1-10s)<br>D-NC-COM open time:(1-10s)<br>fault lock                                                                                                    |
| HOME 🗿 Ra SOS 🕐 📜                       | Cutdoor station 008-01<br>Choose a device<br>2<br>Biock IPA 008-01      | OR ENTRY SYSTEM   | LIST VIEW<br>dx-GND open time:(1-10s)<br>D-NC-COM open time:(1-10s)<br>fault lock<br>fault lock                                                                                                    |
| HOME 🗿 Ra SOS <table-cell></table-cell> | Cutdoor station 008-01<br>Choose a device<br>2<br>Biock IPA 008-01      | OR ENTRY SYSTEM   | LIST VIEW  A-GND open time:(1-10s)  D-NC COM open time:(1-10s)  dautt lock  actuator  actuator                                                                                                    |
| HOME 3 Ra SOS 1                         | Cutdoor station 008-01<br>Choose a device<br>2<br>Bicok IPA 008-01      | OR ENTRY SYSTEM   | LIST VIEW  R-GND open time:(1-10s)  D-NC-COM open time:(1-10s)  fault lock  actuator  custor  wer lock  v                                                                                                    |
|                                         | Cuidoor station 008-01<br>Choose a device<br>2<br>Biock IPA 008-01      | OR ENTRY SYSTEM   | LIST VIEW  ak GND open time:(1-10s)  NC-COM open time:(1-10s)  fault lock  actuator  actuator  w actuator  code  actuator  actuator  code  actuator  actuator  actuato |
|                                         | Cutdoor station 008-01                                                  | OR ENTRY SYSTEM   | LIST VIEW  S-GND open time:(1-10s)  D-NC-COM open time:(1-10s)  dault lock  actuator type  wer lock  cuator type  Swer lock  Select IP actuator addr.                                                                                                    |
|                                         | Cutdoor station 008-01                                                  | OR ENTRY SYSTEM > | LIST VIEW  A: GND open time:(1-10s)  D:NC-COM open time:(1-10s)  dautt lock  actuator type  wer lock  actuator type  wer lock  Select IP actuator addr.  Select IP actuator addr.                                                                                                    |
|                                         | Cuiddoor station 008-01<br>Choose a device<br>2<br>Book IPA 008-01<br>X | OR ENTRY SYSTEM > | LIST VIEW  IR GND open time:(1-10s)  P-NC-COM open time:(1-10s)  Rault lock  actuator type wer lock  actuator type Select IP actuator addr.  Select IP actuator addr.  LISH VIEW                                                                                                    |
## <sup>(2)</sup> Gestionar el aparato de confianza

Si quiere liberar el bloqueo del interfono exterior mini, debe comprobar:

- El interfono interior y el interfono exterior están firmados en "Smart Access Point".
- El interfono exterior se ha añadido a la lista de confianza en el interfono exterior mini.

Siga los pasos a continuación para añadir el aparato de confianza:

- [1] En la pantalla del interfono exterior mini designado, haga clic en "Lista de aparatos de confianza".
- [2] Haga clic en "Añadir equipos conf.".

|                  | < DOOR ENTRY SYSTEM >                                                                                                    |                                                                      |
|------------------|----------------------------------------------------------------------------------------------------|----------------------------------------------------------------------|
|                  | Outdoor station 008-01                                                                                                    | LIST VIEW                                                            |
|                  | a.                                                                                                    | HSE07-C_Digital_V1.04_20200616_PP_N32926                             |
|                  |                                                                                                    | Additional settings                                                  |
|                  |                                                                                                    | Physical address                                                     |
|                  |                                                                                                    | Door lock setting                                                    |
|                  | and the second of the second of the second o | Time synchronization                                                 |
|                  | M. Muetler                                                                                                    | Lift control >                                                       |
|                  |                                                                                                    | Local firmware update                                                |
|                  |                                                                                                    | Design label                                                         |
|                  |                                                                                                    | Online firmware update                                               |
|                  | Settings                                                                                                    | List of trusted devices 1 >                                          |
| HOME 🚳 😼 SOS 💽 💂 | OOOR ENTRY SYSTEM                                                                                                    |                                                                      |
|                  | Outdoor station 008-01                                                                                                    | LIST VIEW                                                            |
|                  | a                                                                                                    | List of trusted devices                                              |
|                  | A Made                                                                                                    | Add trusted devices 2                                                |
|                  | M. Marter                                                                                                    | No trusted device Add trusted devices Trust this management software |

- [3] Seleccione los interfonos interiores designados en la lista de confianza.
- [4] Haga clic en " $\sqrt{}$ " para confirmar.
- [5] [Opcional] Si quiere que este interfono exterior se desbloquee en caso de emergencia, necesita activar la función "Confiar en este software de gestión".
- [6] Haga clic en "Guardar".

| HOME 👩 👦 SOS 🕥   |                                                                                                    |                                                                                                    |
|------------------|----------------------------------------------------------------------------------------------------|----------------------------------------------------------------------------------------------------|
|                  |                                                                                                    | _                                                                                                    |
|                  | Add trusted devices                                                                                                    |                                                                                                    |
|                  |                                                                                                    | LIST VIEW                                                                                                    |
|                  | Please select device                                                                                                    | sted devices                                                                                                    |
|                  |                                                                                                    | d device                                                                                                    |
|                  | Building1     Dublic                                                                                                    |                                                                                                    |
|                  |                                                                                                    |                                                                                                    |
|                  | E Floor 7                                                                                                    |                                                                                                    |
|                  |                                                                                                    |                                                                                                    |
|                  | E I Building/<br>E I Building8 3                                                                                                    |                                                                                                    |
|                  | E Duilding9                                                                                                    |                                                                                                    |
|                  | Deuilding333                                                                                                    |                                                                                                    |
|                  |                                                                                                    |                                                                                                    |
|                  |                                                                                                    |                                                                                                    |
|                  |                                                                                                    |                                                                                                    |
|                  |                                                                                                    |                                                                                                    |
|                  |                                                                                                    |                                                                                                    |
|                  |                                                                                                    | this management software                                                                                                    |
|                  |                                                                                                    | the management sorthare                                                                                                    |
|                  |                                                                                                    |                                                                                                    |
|                  | × 4 ✓                                                                                                    | ✓ Save                                                                                                    |
|                  |                                                                                                    |                                                                                                    |
| Home 🚳 🗟 sos 🕥 🛛 | DOOR ENTRY SYSTEM                                                                                                    |                                                                                                    |
|                  |                                                                                                    |                                                                                                    |
|                  | Outdoor station 008-01                                                                                                    | LIST VIEW                                                                                                    |
| ē                | Outdoor station 008-01                                                                                                    | LIST VIEW                                                                                                    |
| ē                | Outdoor station 008-01                                                                                                    | LIST VIEW                                                                                                    |
|                  | Outdoor station 008-01                                                                                                    | LIST VIEW List of trusted devices Outdoor station 008-01 101000CDE017F33                                                                                 |
| œ                | Outdoor station 008-01                                                                                                    | LIST VIEW<br>List of trusted devices<br>Outdoor station 008-01<br>101000CDE017F33                                                                        |
|                  | Outdoor station 008-01                                                                                                    | LIST VIEW List of trusted devices Outdoor station 008-01 101000CDE017F33                                                                                 |
|                  | Outdoor station 008-01                                                                                                    | LIST VIEW<br>List of trusted devices<br>Outdoor station 008-01<br>101000CDE017F33                                                                        |
|                  | Outdoor station 008-01                                                                                                    | LIST VIEW<br>List of trusted devices<br>Outdoor station 008-01<br>101000CDE017F33                                                                        |
|                  | Outdoor station 008-01                                                                                                    | LIST VIEW List of Inusted devices Outdoor station 008-01 101000CDE017F33                                                                                 |
| <b></b>          | Outdoor station 008-01                                                                                                    | LIST VIEW List of Inusted devices Outdoor station 008-01 101000CDE017F33                                                                                 |
| <u></u>          | Outdoor station 008-01                                                                                                    | LIST VIEW List of trusted devices Outdoor station 008-01 101000CDE017F33                                                                                 |
|                  | Outdoor station 008-01                                                                                                    | LIST VIEW List of trusted devices Outdoor station 008-01 101000CDE017F33                                                                                 |
|                  | Outdoor station 008-01                                                                                                    | LIST VIEW List of trusted devices Outdoor station 008-01 101000CDE017F33                                                                                 |
|                  | Outdoor station 008-01                                                                                                    | LIST VIEW List of trusted devices Outdoor station 008-01 101000CDE017F33                                                                                 |
|                  | Outdoor station 008-01                                                                                                    | LIST VIEW List of trusted devices Outdoor station 008-01 101000CDE017F33 Delete selected                                                                 |
|                  | Outdoor station 008-01                                                                                                    | LIST VIEW List of trusted devices Outdoor station 008-01 101000CDE017F33 Delete selected Delete all                                                      |
|                  | Outdoor station 008-01                                                                                                    | LIST VIEW List of trusted devices Outdoor station 008-01 101000CDE017F33 Delete selected Delete all Add trusted devices                                  |
|                  | Image: Contract of Contract of Cont | LIST VIEW List of trusted devices Outdoor station 008-01 101000CDE017F33 Delete selected Delete all Add trusted devices Trust this management software 5 |
|                  | Utdoor station 008-01                                                                                                    | LIST VIEW List of trusted devices Outdoor station 008-01 101000CDE017F33 Delete solected Delete all Add trusted devices Trust this management software 5 |

## 8.3 Gestión de tarjetas

El capítulo se aplica al interfono exterior integrado con lector de tarjetas ID.

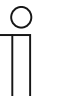

Nota

Se recomienda que las tarjetas ID se creen y mantengan usando únicamente interfonos exteriores locales o el software de gestión.

#### 1. Gestión de tarjetas en interfono exterior local

#### Programación

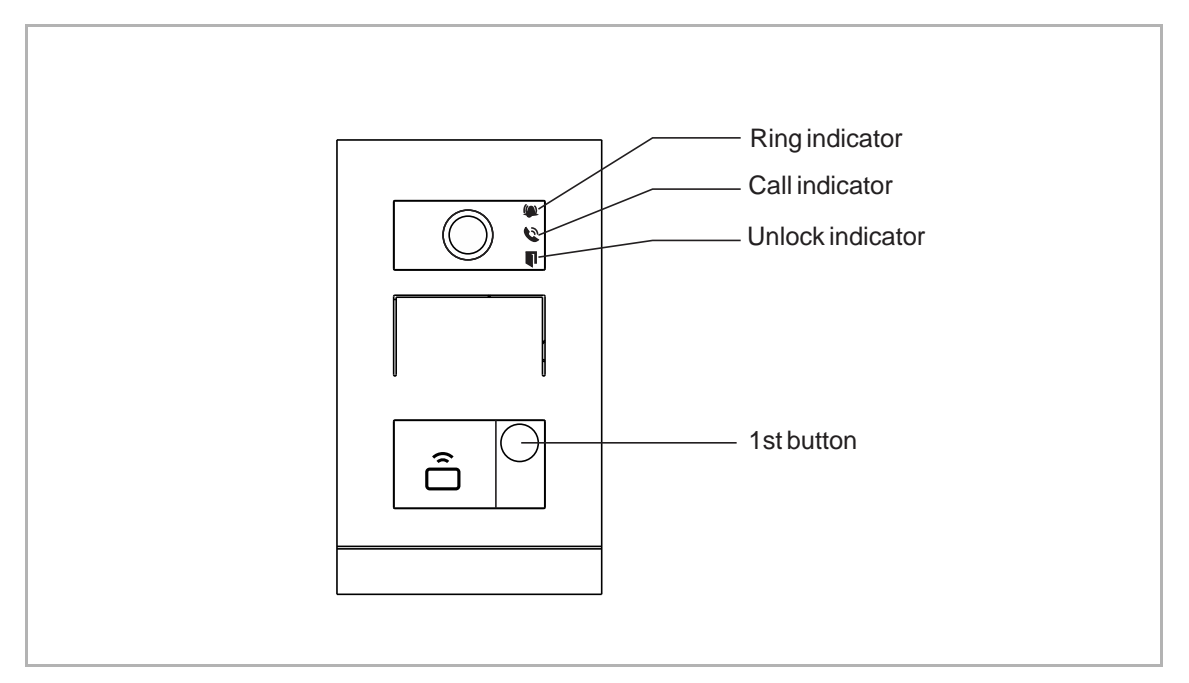

#### Iniciar estado

Cuando el aparato se enciende por primera vez, los 3 indicadores parpadean en rojo, naranja y verde.

## Crear tarjeta de administrador

El sistema aceptará La primera tarjeta pasada en un plazo de 60 s después de encender el sistema será la tarjeta de administrador.

| Función                        | Acción                 | Indicador de desbloqueo |
|--------------------------------|------------------------|-------------------------|
| Crear tarjeta de administrador | Pasar la tarjeta 1 vez | Verde                   |

## Introducir ajustes

En estado de stand-by, pase la tarjeta de administrador una vez para acceder al modo de configuración de los ajustes.

| Función            | Acción                                     | Indicador de desbloqueo |
|--------------------|--------------------------------------------|-------------------------|
| Introducir ajustes | Pasar la tarjeta de administrador<br>1 vez | Naranja                 |

| Función                       | Acción                                           | Indicador de desbloqueo  |
|-------------------------------|--------------------------------------------------|--------------------------|
| Registrar usuario             | Pasar la tarjeta de administrador<br>1 vez       | Parpadeo naranja 1 vez   |
|                               | Pasar la tarjeta de usuario 1 vez                | Verde                    |
| Eliminar usuario              | Pasar la tarjeta de administrador<br>2 veces     | Parpadeo naranja 2 veces |
|                               | Pasar la tarjeta de usuario 1 vez                | Verde                    |
| Registrar nuevo administrador | Pasar la tarjeta de administrador<br>3 veces     | Parpadeo naranja 3 veces |
|                               | Pasar la nueva tarjeta de<br>administrador 1 vez | Verde                    |
| Eliminar administrador        | Pasar la tarjeta de administrador<br>4 veces     | Parpadeo naranja 4 veces |
|                               | Pasar la otra tarjeta de<br>administrador 1 vez  | Verde                    |
|                               | Pasar la tarjeta de administrador<br>5 veces     | Parpadeo naranja rápido  |
|                               | Pasar la tarjeta de administrador<br>1 vez       | Verde                    |

Después de introducir los ajustes, pueden implementarse las siguientes funcionalidades:

Durante la configuración, pase la misma tarjeta de administrador.

| Función              | Acción                                                                                  | Indicador de desbloqueo |
|----------------------|-----------------------------------------------------------------------------------------|-------------------------|
| Salir de los Ajustes | Pasar la tarjeta de administrador<br>1 vez o no pasar ninguna tarjeta<br>en 15 segundos |                         |

| Función          | Acción                            | Indicador de desbloqueo |
|------------------|-----------------------------------|-------------------------|
| Abrir una puerta | Pasar la tarjeta llave registrada | Verde                   |

## Especificación de tarjeta ID

| Frecuencia usada | Estándar                                            |
|------------------|-----------------------------------------------------|
| 125 KHz          | EM4100, EM4205, EM4305, EM4450, TK4100, T5567/T5577 |

## Especificación de tarjeta IC

| Frecuencia operativa | 13,56 MHz                                  |
|----------------------|--------------------------------------------|
| Norma                | ISO 14443A                                 |
| Tarjeta de soporte   | Mifare one S50/S70, Mifare desfire EV1/EV2 |
| Formato de salida    | Wiegand 26/34 bits                         |

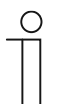

## Nota

El interfono exterior mini admite un máximo de 64 tarjetas ID. El interfono exterior mini admite un máximo de 64 tarjetas IC.

2. Gestión de tarjetas en el software de gestión

Consulte el manual del "Software de gestión" para obtener más información.

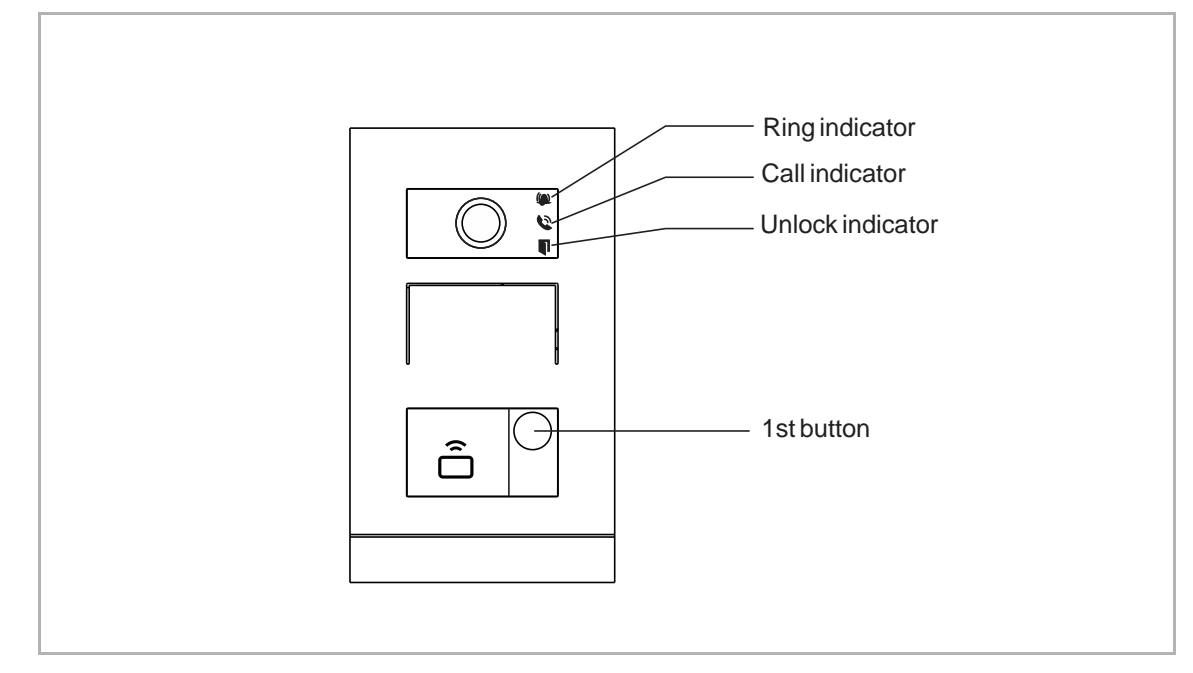

## 8.4 Restablecer la configuración predeterminada

Siga los pasos a continuación:

- [1] Encienda el aparato y espere hasta que los 3 displays LED se apaguen.
- [2] Después, presione y mantenga pulsado el 1.er botón durante 3 segundos en un plazo de 30 segundos hasta que los 3 indicadores LED empiecen a parpadear en verde simultáneamente para indicar que el dispositivo cambia al modo de configuración.
- [3] Presione y mantenga pulsado el 1.er botón durante 10 segundos hasta que los 3 displays LED se apaguen.
- [4] El dispositivo se reiniciará automáticamente y el indicador de desbloqueo parpadeará en rojo, verde y naranja repetidamente.

# 9 Ciberseguridad

## 9.1 Renuncia de responsabilidad

Estos productos están diseñados para estar conectados y para transmitir información y datos a través de un interfaz de red, que debe estar conectado a una red segura. Es responsabilidad exclusiva del cliente proporcionar y garantizar una conexión segura entre el producto y la red del cliente o cualquier otra red (en función del caso), así como establecer y mantener medidas de seguridad apropiadas (como pueden ser, sin limitación, la instalación de firewalls, aplicación de medidas de autentificación, cifrado de los datos, instalación de programas antivirus, etc.) para proteger el producto, la red, su sistema y sus interfaces contra cualquier tipo de grietas en la seguridad, acceso no autorizado, interferencia, intrusión, fugas y/o robo de datos o información. ABB Ltd y sus filiales y socios no se harán responsables de daños y/o pérdidas derivadas de dichas grietas de seguridad, acceso no autorizado, interferencia, intrusión, fuga y/o robo de datos o información.

Aunque ABB proporciona pruebas de funcionalidad de los productos y las actualizaciones que publicamos, usted deberá establecer su propio programa de pruebas para cualquier actualización del producto o cualesquiera otras actualizaciones importantes del sistema (incluidos sin limitación cambios de código, cambios en los archivos de configuración, actualizaciones o parches de software de terceros, cambios en el hardware, etc.) para garantizar que las medidas de seguridad que ha implementado no se ven comprometidas y que la funcionalidad del sistema en su entorno se corresponde con sus expectativas.

## 9.2 Rendimiento y servicio

#### Rendimiento de la red

| Тіро     | Valor                         |
|----------|-------------------------------|
| Ethernet | 24 Mbps (37.449 paquetes/seg) |
| ARP      | 12 Mbps (18.724 paquetes/seg) |
| ICMP     | 22 Mbps (34.328 paquetes/seg) |
| IP       | 22 Mbps (34.328 paquetes/seg) |

#### Puerto y servicio

| Puerto | Servicio | Objetivo                                                            |
|--------|----------|---------------------------------------------------------------------|
| 5070   | UDP      | Uso por parte del cliente SIP.                                      |
| 7777   | TCP/UDP  | Uso para administración de dispositivos.                            |
| 10777  | TLS      | Canal seguro para la administración de dispositivos                 |
| 7005   | ТСР      | Uso para detección de conectividad cuando la función está activada. |
| 8887   | ТСР      | Uso para actualizaciones de firmware.                               |

#### 9.3 Guía de despliegue

Todos los aparatos deben funcionar en modo de seguridad por defecto, y todos los sistemas deben contar con una firma de un CA público en fase de puesta en servicio; normalmente, el software de gestión actúa como el CA.

Se sugiere que el modo compatible solo se use cuando el dispositivo necesita comunicarse con productos de generaciones anteriores. En este modo, la transmisión de datos entre dispositivos no está encriptada, lo que puede provocar fugas de datos, y corre el riesgo de sufrir ataques.

Cuando el usuario decida eliminar el dispositivo del sistema, el usuario deberá restablecer el aparato a los ajustes de fábrica para eliminar todos los datos de configuración y los datos sensibles del dispositivo. Esto evitará fugas de datos.

Se recomienda aplicar el "Filtro MAC" y el "Limitador de tasa de tráfico" en el switch para prevenir ataques DOS.

#### 9.4 Actualización

El dispositivo admite actualizaciones de firmware a través del software de gestión; se utilizará un archivo de firma para verificar la autentificación y la integridad del firmware.

#### 9.5 Copia de seguridad/Restablecimiento

Ninguna.

#### 9.6 Solución de prevención del malware

El dispositivo no es susceptible al malware porque no es posible ejecutar código personalizado en el sistema. La única manera de actualizar el software es mediante actualizaciones de firmware. Solo se acepta el firmware firmado por ABB.

## 10 Aviso

Nos reservamos el derecho en todo momento de realizar sin previo aviso cambios técnicos, así como los cambios en el contenido de este documento.

Las especificaciones detalladas se acordaron en el momento de colocar la orden y se aplica a todos los pedidos. ABB no acepta ninguna responsabilidad por posibles errores o imperfecciones en este documento.

Nos reservamos todos los derechos de este documento y de los temas e ilustraciones contenidos en el mismo. El documento y su contenido, o sus extractos, no debe ser reproducido, transmitido o reutilizado por terceros sin el consentimiento previo por escrito de ABB.

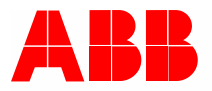

Contact us

ABB Xiamen Smart Technology Co., Ltd. No. 881, FangShanXiEr Road, Xiang'An Industrial Area, Torch Hi-Tech Industrial Development Zone, Xiamen Tel: +86 592 295 9000 Fax: +86 592 562 5072

www.abb.com

Approvals and Compliances

#### Notice

We reserve the right to at all times make technical changes as well as changes to the contents of this document without prior notice. The detailed specifications agreed upon apply for orders. ABB accepts no responsibility for possible errors or incompleteness in this document.

We reserve all rights to this document and the topics and illustrations contained therein. The document and its contents, or extracts thereof, must not be reproduced, transmitted or reused by third parties without prior written consent by ABB.